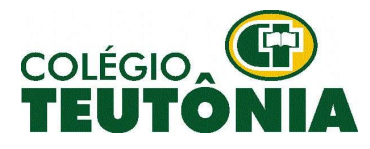

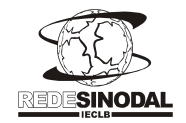

Teutônia, 22 de fevereiro de 2021.

Circular 03/2021.

Prezadas Famílias, Caros Responsáveis e Estudantes, saudações em nome da instituição.

Agradecemos a forma atenciosa com que todos estão tratando da questão pandêmica que se apresenta com sua nova variável e toda força devastadora que esta tem trazido, colapsando sistemas de saúde, casas hospitalares e tudo mais que está no entorno do atendimento aos casos de Covid-19.

Desde sexta-feira, 19, houve grande envolvimento dos entes representativos de nosso vale para com o entendimento da bandeira preta e busca de soluções ou proposições para o que se apresenta. Famurs, Prefeitura de Teutônia, CIC Regional, CIC Teutônia e outras entidades mais estiveram à frente das tratativas nas quais o <u>não fechamento</u> das escolas sempre foi uma pauta defendida.

Haveria muito a se dizer sobre... Contudo, diante da inflexibilidade e da imposição do decreto, atrelada à uma situação pandêmica real que vem impulsionada pela implementação de um ambiente psicológico de medo, insegurança sem que se apresentem possibilidades temos a comunicar que atenderemos, de terça-feira a sexta-feira desta semana da seguinte forma:

1- Administrativamente os setores do CT estarão atendendo em horário normal. À noite o expediente, face ao decreto, encerra às 20 horas;

2- <u>Coordenações Pedagógicas</u> estarão trabalhando presencialmente dentro de suas jornadas de trabalho. Disponibilizamos o e-mail de contato para eventuais necessidades:

a - <u>coordenacaogeral@colegioteutonia.com.br</u> - Coordenadora Andrea - Geral e 1º ao 4º Ano do Ensino Fundamental;

b - coordenacaobercario@colegioteutonia.com.br - Coordenadora Luciane - Berçário;

c - <u>coordenacaoei@colegioteutonia.com.br</u> - Coordenadora Bruna - Educação Infantil I ao V;

d - <u>coordenacaoef2@colegiotetonia.com.br</u> - Coordenadora Edileni - 5º ao 9º Ano do Ensino Fundamental;

e - coordenacaoem@colegioteutonia.com.br - Coordenadora Aline - Ensino Médio;

f - <u>coordenacaoturno@colegioteutonia.com.br</u> - Coordenadora Marciane - CT Integral Manhã e Tarde: g- <u>cristiana.terra@colegioteutonia.com.br</u> - Coordenadora Cristiana - Técnico em Agropecuária;

h- <u>mauro.oliveira@colegioteutonia.com.br</u> - Coordenador Mauro Oliveira - Técnico em Eletromecânica, Eletrotécnica e Administração. Gestor dos programas de aprendizagem (Jovem Aprendiz).

3- O <u>Setor de TI</u> também manterá sua operação presencial. Ainda assim, aos que quiserem, o suporte remoto pode ser solicitado pelo e-mail <u>suportevirtual@colegioteutonia.com.br</u>;

# 4- Berçário:

O acolhimento no Berçário vem acontecendo de forma gradual. Nossos pequenos bebês estão indo muito bem em busca de sua independência, participando ativamente de novas experiências e ricas vivências. Face ao decreto e, entendendo que em nível de estrutura e protocolos estamos atendendo adequadamente às necessidades, seguiremos normalmente.

# 5- Educação Infantil:

# **Atividades Presenciais**

Conforme flexibilização dos governos, crianças dos níveis I ao V terão atendimento presencial durante esta semana e próxima segunda-feira, 01/03.

# **Atividades Domiciliares**

O planejamento semanal será encaminhado para todos os estudantes, independente de estarem na presencialidade ou feito a opção pela atividade domiciliar.

# Reunião de Pais/Responsáveis

Devido aos atuais acontecimentos, notificamos que, por questões de organização interna, as reuniões com Pais/Responsáveis da Educação Infantil serão reagendadas.

Importante: para estudantes que fequentarão as atividades presenciais o cumprimento dos protocolos bem como a observação dos sinais e sintomas é fundamental. A instituição se reserva o direito de contatar famílias e responsáveis sempre que perceber que a criança apresenta sintomas que não de quadro de saúde regular.

# 6- Ensino Fundamental

# <u>6.1- 1º e 2º Ano</u>

Diante do momento escolar em que os estudantes se encontram e considerando os aspectos pedagógicos envolvidos nessa fase escolar, como também a autorização de funcionamento desses níveis, estaremos atendendo os estudantes de forma presencial normal. Às famílias que fizerem a opção pela Atividade Domiciliar enviaremos o planejamento diário via APP. A atividade será postada no dia anterior ao da aula. Com o objetivo de estreitar a comunicação entre família e colégio sobre assuntos relativos às atividades domiciliares postadas diariamente, estamos reativando os e-mails da turma:

Turma: 1º Ano A - E-mail: 1a@colegioteutonia.com.br Turma: 1º Ano B - E-mail: 1b@colegioteutonia.com.br Turma: 1º Ano C - E-mail: 1c@colegioteutonia.com.br Turma: 2º Ano A - E-mail: 2a@colegioteutonia.com.br Turma: 2º Ano B - E-mail: 2b@colegioteutonia.com.br

# <u>6.2-3º e 4º Ano</u>

Estes níveis não estão autorizados a permanecer na presencialidade. Dessa forma passaremos para o atendimento em forma de Atividades Domiciliares. O envio das atividades será diariamente, via App CT. O planejamento será postado no dia anterior ao da aula.

Lives: Estudantes do 3º e 4º Ano terão uma live com a professora regente da turma nesta quinta-feira, 25/02. O link será enviado via App. Horário da live: 09 às 10 horas.

**E-mails das turmas:** com o objetivo de estreitar a comunicação entre família e colégio sobre assuntos relativos às atividades domiciliares postadas diariamente, estamos reativando os e-mails da turma. A professora da turma estará conectada durante seu período de trabalho, ou seja, das 07h15min até às 11h50min, podendo esclarecer eventuais dúvidas sobre as atividades postadas. Seguem os endereços virtuais de cada turma:

Turma: 3º Ano A - E-mail: 3a@colegioteutonia.com.br

Turma: 3º Ano B - E-mail: 3b@colegioteutonia.com.br

Turma: 3º Ano C - E-mail: 3c@colegioteutonia.com.br

Turma: 4º Ano A - E-mail: 4a@colegioteutonia.com.br

Turma: 4º Ano B - E-mail: <u>4b@colegioteutonia.com.br</u>

# Retirada de materiais - Drive Thru

Na manhã desta terça-feira, dia 23/02, das 08 horas às 11h50min, no Pórtico, estaremos fazendo a entrega de materiais que serão utilizados pelos estudantes durante as atividades domiciliares desta semana. A entrega será no sistema Drive-Thru, de modo que ninguém precise desembarcar dos veículos. Caso os responsáveis não consigam comparecer no horário estabelecido, haverá plantão disponível para retirada, neste mesmo dia, das 17 horas às 18 horas. Após, a retirada deverá ser feita via Recepção, em horário comercial.

# 7- Ensino Fundamental - do 5º ao 9º Ano - e Ensino Médio - 1ª à 3ª Série

- Sabemos que o aprendizado presencial não pode ser substituído pela modalidade a distância, porém, nesse momento de adversidade precisamos novamente voltar às atividades domiciliares, pois nesse momento a prioridade deve ser a saúde de todos.

- A partir de amanhã, 23/02, terça-feira, estudantes do 6º Ano à 3ª Série do Médio farão uso da plataforma Classroom, ambiente virtual que já conhecem e dominam.

- As turmas do 5º Ano A e B foram instruídas na manhã de hoje sobre como usar a ferramenta. Os que não compareceram devem ler o tutorial anexo a esta circular, com o detalhamento sobre como acessar a plataforma. Caso algum estudante tenha problemas de login ou senha, deve entrar em contato com o Suporte CT, para fazer as devidas alterações. De qualquer forma, a coordenação do nível entrará em contato com estas famílias, durante o dia de amanhã, para esclarecer possíveis dúvidas.

 Todos os dias da semana, até segunda-feira, dia 01/03, os estudantes deverão acessar as disciplinas conforme o horário escolar do dia. Durante essa semana de suspensão das aulas presenciais, os professores postarão as atividades no Google Sala de Aula (Classroom) às 07h20min. Cada professor postará a atividade na sua respectiva sala de aula virtual.

Por exemplo: se a turma tem previsto para o dia: MATEMÁTICA, MATEMÁTICA, PORTUGUÊS, PORTUGUÊS E EDUCAÇÃO FÍSICA, às 07h20min, serão postadas:

1 atividade correspondente a dois períodos de Matemática;

1 atividade correspondente a dois períodos de Português;

1 atividade correspondente a um período de Educação Física.

- Os estudantes podem se comunicar com os professores via ferramenta Classroom, no mural da turma, nos comentários das atividades ou via Google Meet. Os docentes estarão on-line durante os seus períodos de aula para tirar dúvidas. Aulas via Google Meet serão combinadas diretamente com os professores. É importante que o estudante esteja virtualmente conectado nos seus horários de aula, ou seja, das 07h20min às 11h55min, e nas tardes em que há aula.

# 7.1 - Acesso à Plataforma Google Classroom

- A criação das salas de aula na Plataforma Google Classroom foi concluída pelo setor de TI. Todos os estudantes já receberam, via e-mail, o convite para participar das turmas. Pedimos aos estudantes que acessassem o Gmail ou o Classroom, com sua conta do CT, para aceitar o convite para participar de cada um dos componentes/das disciplinas.

- Dúvidas sobre o acesso à plataforma podem ser tiradas no tutorial anexo à circular.

# \*Atenção, Pais e/ou Responsáveis pelos estudantes que utilizam o Google Sala de Aula.

Pedimos o acompanhamento e supervisão do envio das atividades com prazo estabelecido pelo próprio professor. Essa condição é imprescindível para que o professor perceba se há ou não assimilação das informações e, por consequência, aprendizagem. Também é de ordem legal, uma vez que o parecer do CEED/RS trata a Atividade Domiciliar como letiva. A não entrega da atividade comprova a não efetividade de participação por parte do estudante.

# 8- CT Integral - Manhã e Tarde:

Informamos que as atividades do CT Integral Educação Infantil e CT Integral Ensino Fundamental, para estudantes de 1º e 2º Ano, funcionarão em caráter normal, inclusive com serviço de almoço. Para os demais a atividade está suspensa por força de decreto.

# **9-** <u>Educação Profissional</u> - Cursos Técnicos: Agropecuária, Eletrotécnica, Eletromecânica e Administração.

1 - Sabemos que o aprendizado presencial, na Educação Profissional, é fundamental para que exista a aproximação da teoria e prática que se pretende oferecer. Porém, no atual momento teremos que nos voltar para as atividades domiciliares, pois a prioridade deve ser a saúde de todos;

2 - A partir de amanhã, 23/02, terça-feira, estudantes de todas as turmas dos Cursos Técnicos farão uso da plataforma Google Classroom, ambiente virtual utilizado como plataforma do Colégio Teutônia para as aulas domiciliares; 3 - Importante ressaltar que todos os estudantes devem ter uma atitude de comprometimento para com os seus estudos. Isso significa dizer que devem estar presentes (conectados) durante todo o horário de aula e manter a rotina de estudante realizando com afinco as atividades propostas pelos professores, mesmo no ambiente virtual de aprendizagem;

4 - Para qualquer questão particular ou dúvidas, os coordenadores Mauro e Cristiana estão à disposição através de seus emails.

# 10 - Programas de Aprendizagem

Cooperativas e empresas cotizadoras, como também aprendizes serão comunicados dos encaminhamentos após posicionamento do SESCOOP/RS.

12- <u>Atividades Extraclasse</u>: para estudantes que já começaram alguma atividade individual, o contato deve ser realizado diretamente com a/o professora/professor. As inscrições para as demais modalidades acontecem normalmente. Ao final da última circular, 02/21, estão todas as informações sobre as atividades extraclasses - horários e orientações para inscrições.

**13** - <u>Cursos do Centro de Eletricidade</u>: os treinamentos junto aos cursos do Centro de Eletricidade oferecidos para as cooperativas de eletrificação, seguindo os padrões da FECOERGS, acontecem normalmente pela condição de envolver trabalhadores em áreas afins consideradas de necessidade.

Diante do esforço das famílias, dos estudantes e de nossa mantenedora, a FAT, por intermédio das ações do Colégio Teutônia para tornar possível o retorno à presencialidade, esperançamos que nossa população tenha mais consciência, mais empatia, mais senso de comprometimento. O retorno do ano letivo para a presencialidade foi precedido de muito engajamento, trabalho intenso, investimentos financeiros em formações para professores, estruturas físicas, tecnológicas e materiais. Diante do cenário e da vacinação, ainda que lenta, esperamos que as ações possam ganhar maior dinamicidade e que nas próximas horas possamos retomar nossas atividades presenciais com todos os estudantes do CT!

Tão logo tenhamos novas informações comunicaremos.

Ainda que difícil seja, nos cabe solicitar à comunidade escolar compreensão naquilo que faz referência ao momento.

Havendo necessidade, pedimos que nos contatem.

Pelo Colégio Teutônia,

Jours Müchn

Jonas Rückert – Diretor

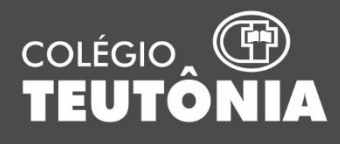

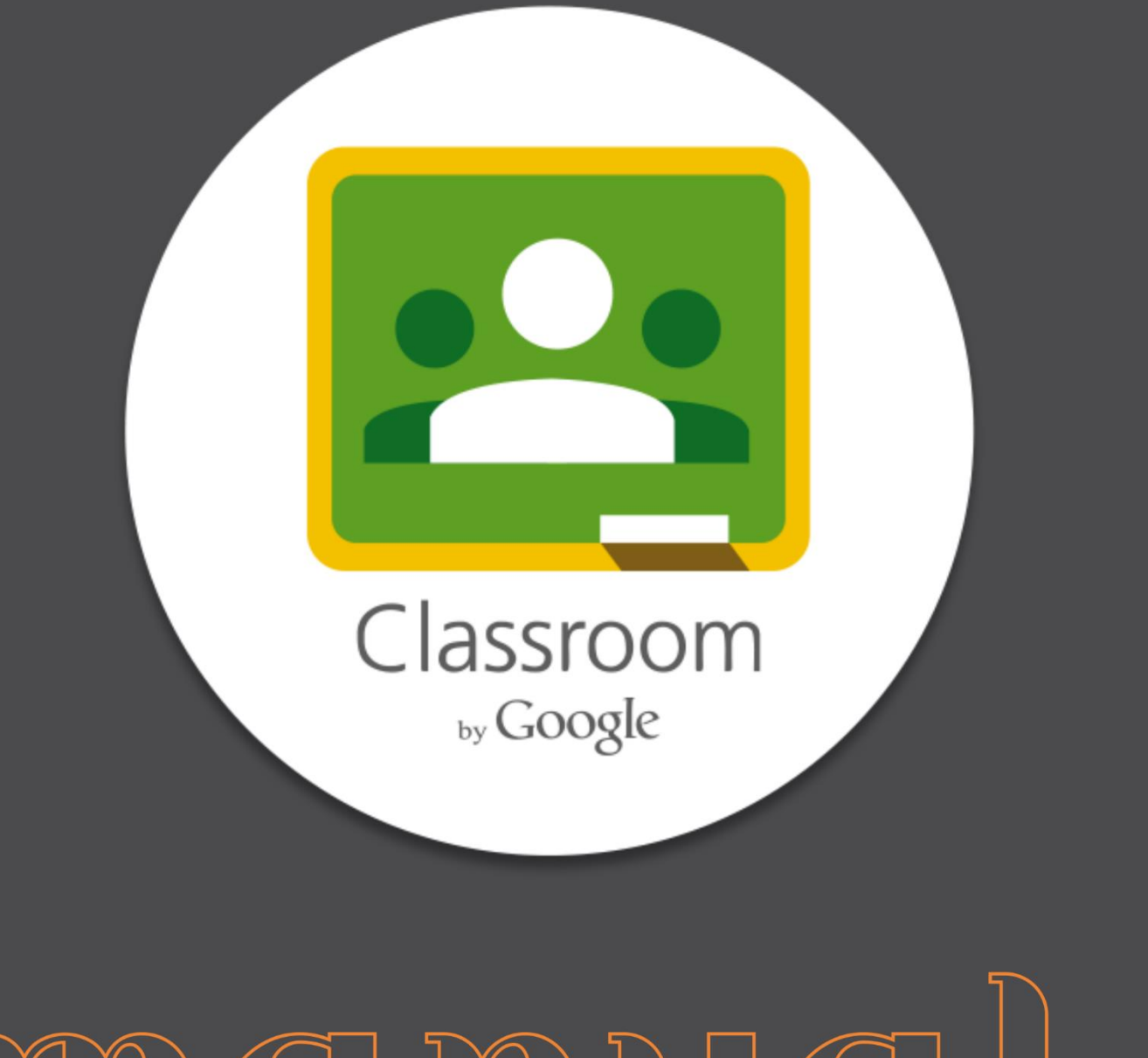

# DO ESTUDANTE

# Sumário

| Sum | ário                             | . 2 |
|-----|----------------------------------|-----|
| 1.  | Como acessar o Google Classroom  | .3  |
| 2.  | Aba Mural                        | .6  |
| 3.  | Aba Atividades                   | .8  |
| 4.  | Retornando ao Mural              | 17  |
| 5.  | Chamada por vídeo do Google Meet | 19  |
| 6.  | Aplicativo no celular e tablet   | 21  |

# 1. Como acessar o Google Classroom

1.1 Estando no seu Gmail, clique nos aplicativos do Google conforme a imagem abaixo.

| M Entrada - teste.teste@colegioteu >         | 🕻 🔚 Cursos Centro de Eletricidade 20 🗙 📔 🕂 |                                               | - 0 ×                                             |
|----------------------------------------------|--------------------------------------------|-----------------------------------------------|---------------------------------------------------|
| ← → C 🔒 mail.google.co                       | <b>m</b> /mail/u/1/#inbox                  |                                               | 🖈 🎰 Anônima 🚦                                     |
| = M Gmail                                    | Q Pesquisar e-mail                         | *                                             |                                                   |
| - Escrever                                   | □- C :                                     |                                               | ۵ 🖬                                               |
| <u>.                                    </u> |                                            | Nenhum e-mail novo.                           |                                                   |
| Caixa de entrada                             |                                            |                                               |                                                   |
| 🚖 Com estrela                                |                                            |                                               | 0                                                 |
| Adiados                                      |                                            |                                               |                                                   |
| > Enviados                                   |                                            |                                               |                                                   |
| Rascunhos                                    |                                            |                                               | +                                                 |
| <ul> <li>Mais</li> </ul>                     |                                            |                                               |                                                   |
| Meet                                         |                                            |                                               |                                                   |
| Iniciar uma reunião                          |                                            |                                               |                                                   |
| Participar de reunião                        |                                            |                                               |                                                   |
| Chat                                         |                                            |                                               |                                                   |
| 😩 Teste - +                                  |                                            |                                               |                                                   |
| Suporte Virtual CT<br>Vocé: Minha dúvida     | Usando 0 GB<br>Gerenciar                   | Regulamentos do programa<br>Powered by Google | Última atividade da conta: há 12 dias<br>Detalhes |
|                                              |                                            |                                               |                                                   |
| ± • •                                        |                                            |                                               | >                                                 |
| a 🗃 🧿 🖸 😰                                    |                                            |                                               | ^ %⊡ 4× 1⊒ POR 09:03 □                            |

# 1.2 Selecione o aplicativo Google Sala de Aula (ou Google Classroom).

https://www.google.com.br/intl/pt-BR/about/products?tab=

| 😭 Entrada - teste.teste@colegioteu 🗙                                                                             | 🖪 Cursos Centro de Eletricidade 20 🗙 🕇 🕂 |                                               | - o ×                                             |
|----------------------------------------------------------------------------------------------------|------------------------------------------|-----------------------------------------------|---------------------------------------------------|
| ← → C ● mail.google.com                                                                                          | /mail/u/1/#inbox                         |                                               | 🛱 😸 Anônima 🚦                                     |
| = M Gmail                                                                                                    | Q Pesquisar e-mail                       | <b>*</b>                                      |                                                   |
| + Escrever                                                                                                    | : 5 × C                                  | Nenhum e-mail novo.                           |                                                   |
| Caixa de entrada                                                                                                 |                                          |                                               | Conta Gmail Drive                                 |
| <ul> <li>★ Com estrela</li> <li>♦ Adiados</li> <li>&gt; Enviados</li> <li>■ Rascunhos</li> <li>✓ Mais</li> </ul> |                                          |                                               | Google Sa                                         |
| Meet                                                                                                    |                                          |                                               | Apresenta Agenda Chat                             |
| <ul> <li>Iniciar uma reunião</li> <li>Participar de reunião</li> </ul>                                           |                                          |                                               |                                                   |
| Chat                                                                                                    |                                          |                                               | Meet Google+ Sites                                |
| Suporte Virtual CT<br>Você: Minha divida                                                                         | Usando 0 GB<br>Gerenciar                 | Regulamentos do programa<br>Powered by Google | Última atividade da conta: há 12 dias<br>Detalhes |

1.3 Você será direcionado para a janela do Classroom. Caso apareça algum erro ou não visualize nenhuma turma, verifique se você está conectado na conta do Google correta.

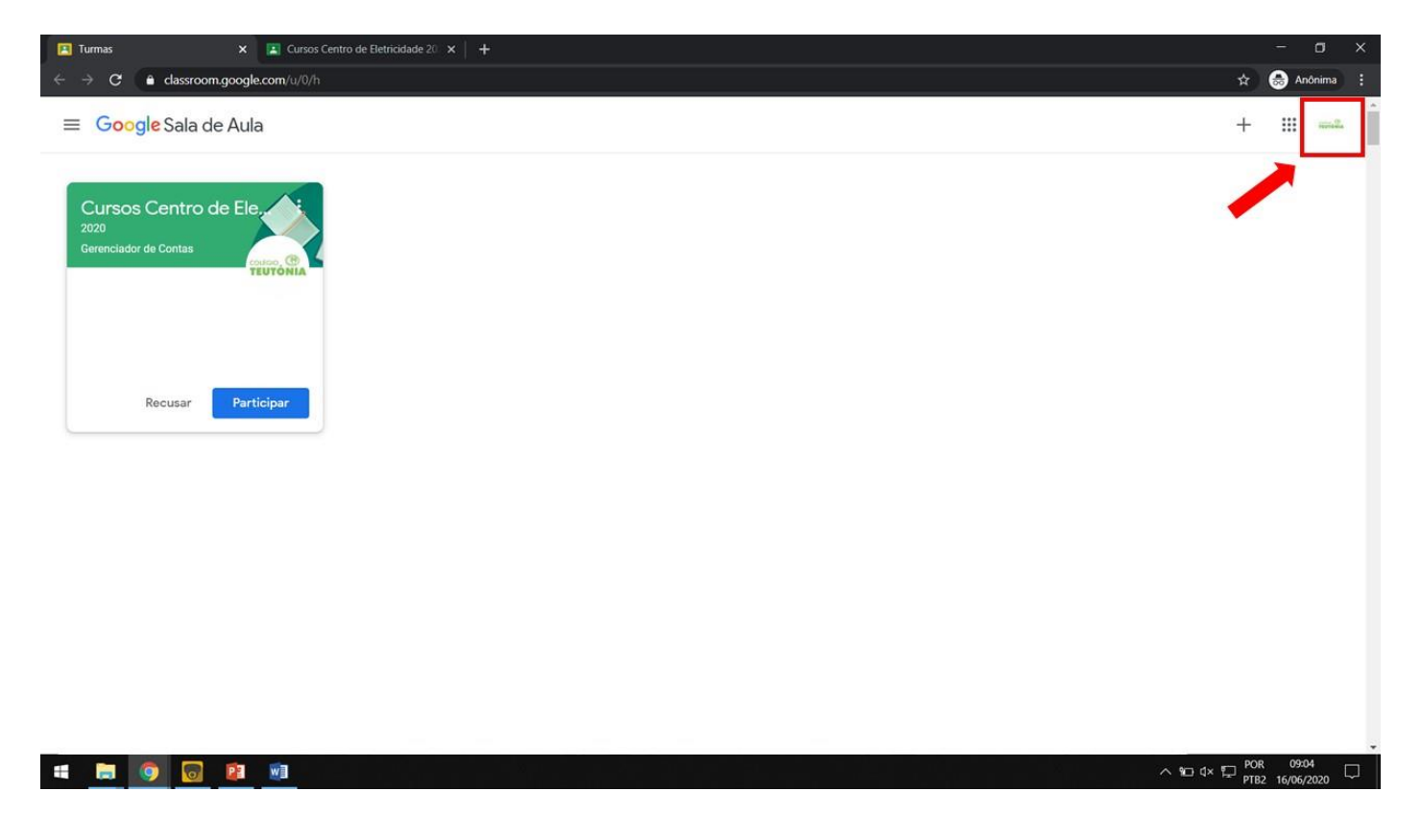

### 1.4 Clique em Participar.

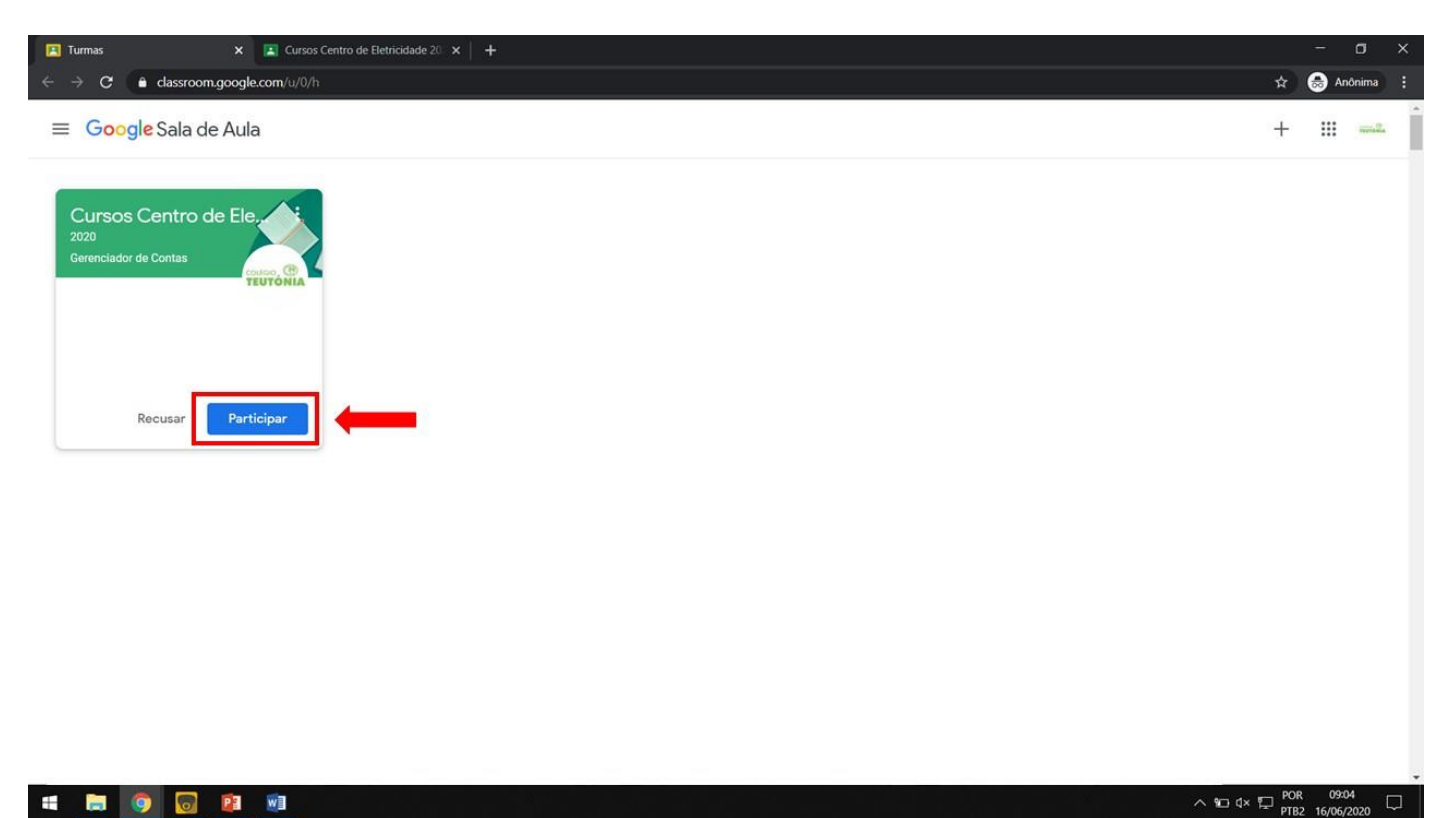

1.5 Esta é a tela inicial de uma disciplina.

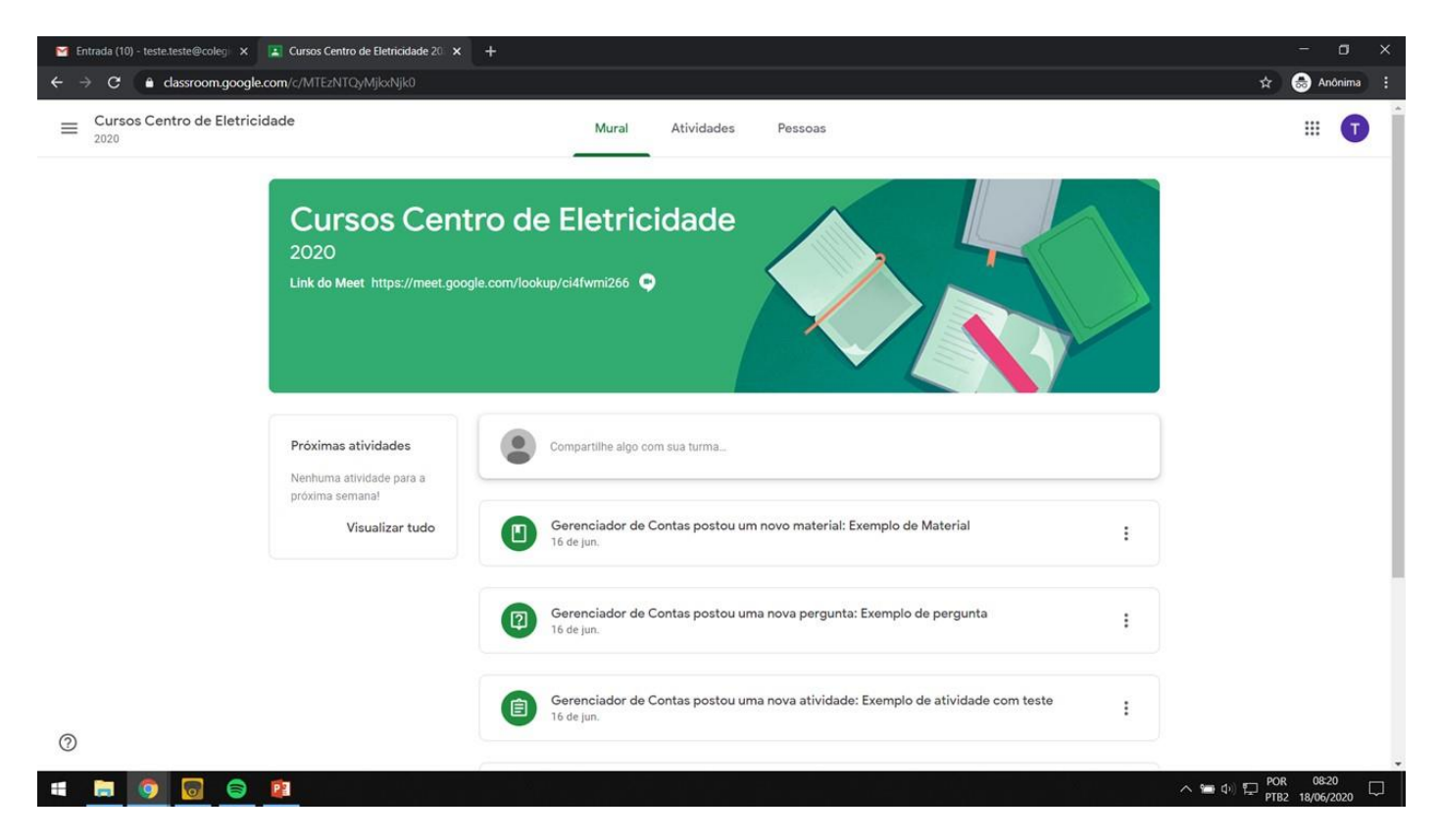

1.6 O Classroom divide-se em três abas (Mural, Atividades e Pessoas).

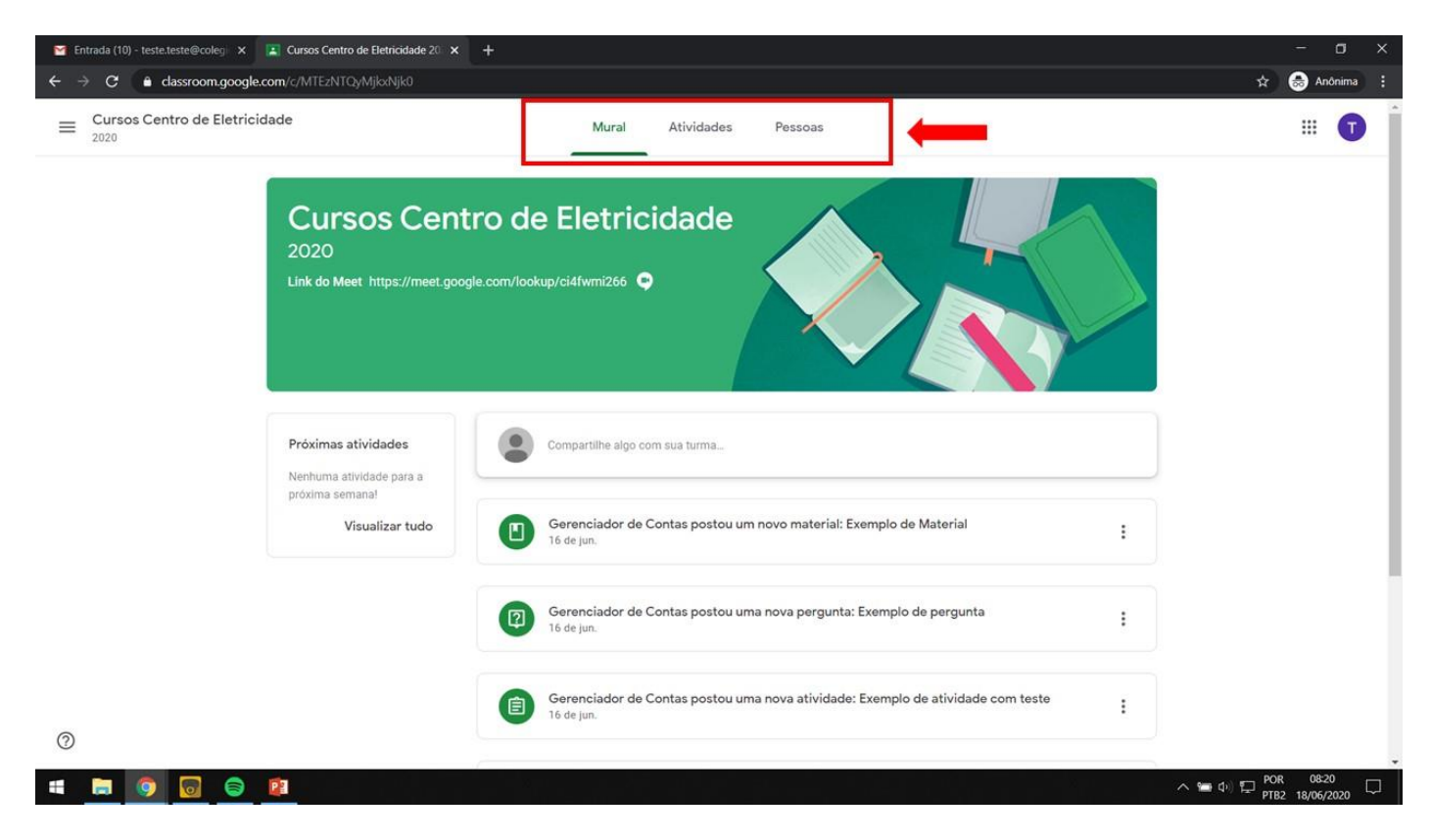

# 2. Aba Mural

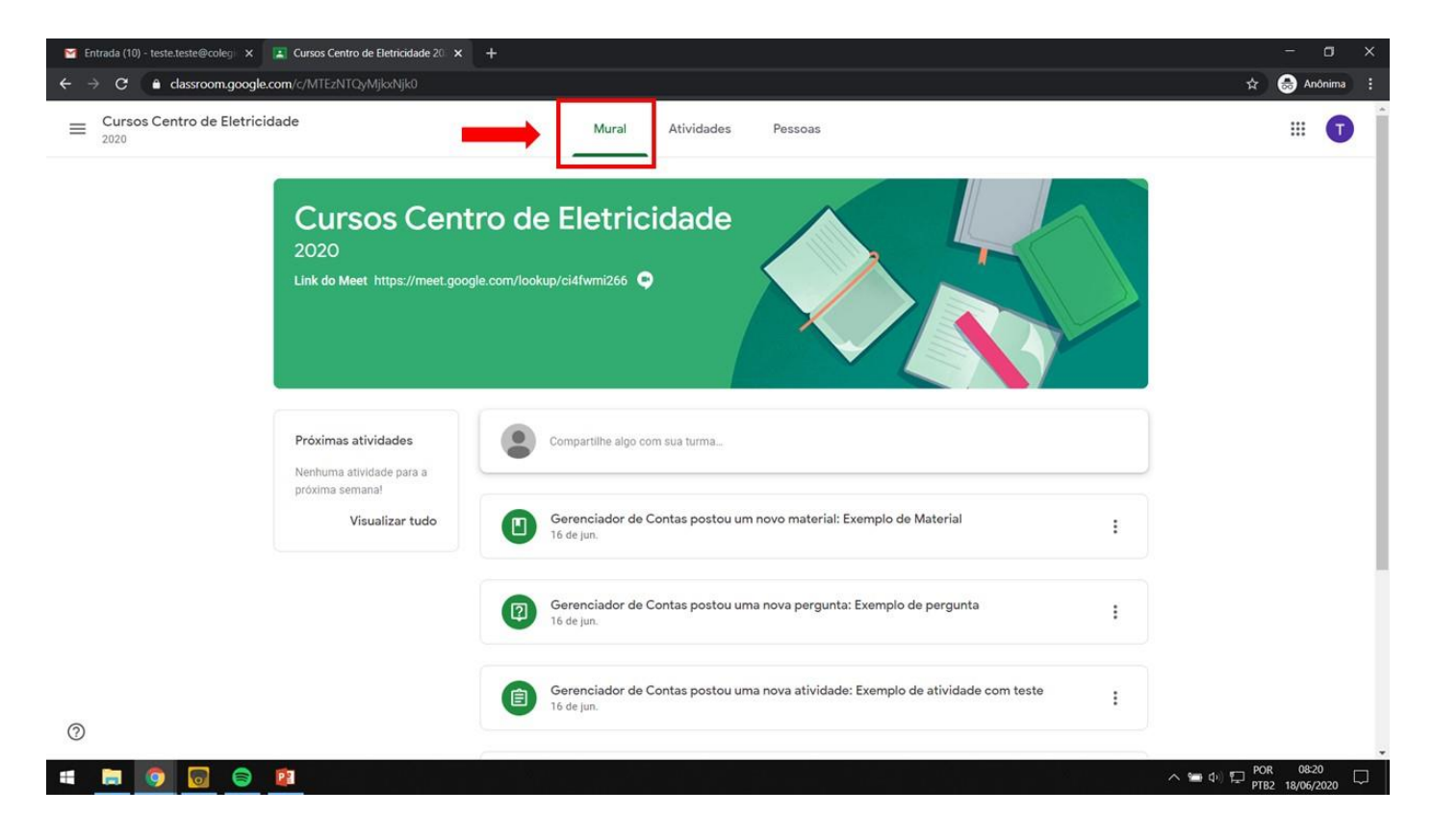

2.1 Se a sua aula for a distância e o professor habilitou o link, basta acessar o link criado no horário da aula, e você será direcionado para a janela do Google Meet. Caso contrário, o link será postado no mural.

| C assroom.google.com/c/MTEzNTQyMjkxNjk0                                                         |                                                                                                    | Anôn |
|-------------------------------------------------------------------------------------------------|----------------------------------------------------------------------------------------------------|------|
| Cursos Centro de Eletricidade<br>2020<br>Cursos Centro<br>2020<br>Link do Meet https://meet.goo | Mural Atividades Pessoas                                                                                                    |      |
| Próximas atividades<br>Nenhuma atividade para a                                                 | Compartilhe algo com sua turma_                                                                                                    |      |
| proxima semanar<br>Visualizar tudo                                                              | Gerenciador de Contas postou um novo material: Exemplo de Material<br>16 de jun.                                                                                      | i    |
| proxima semanar<br>Visualizar tudo                                                              | Gerenciador de Contas postou um novo material: Exemplo de Material<br>16 de jun.<br>Gerenciador de Contas postou uma nova pergunta: Exemplo de pergunta<br>16 de jun. | :    |

2.2 Neste espaço é possível compartilhar algo com a turma.

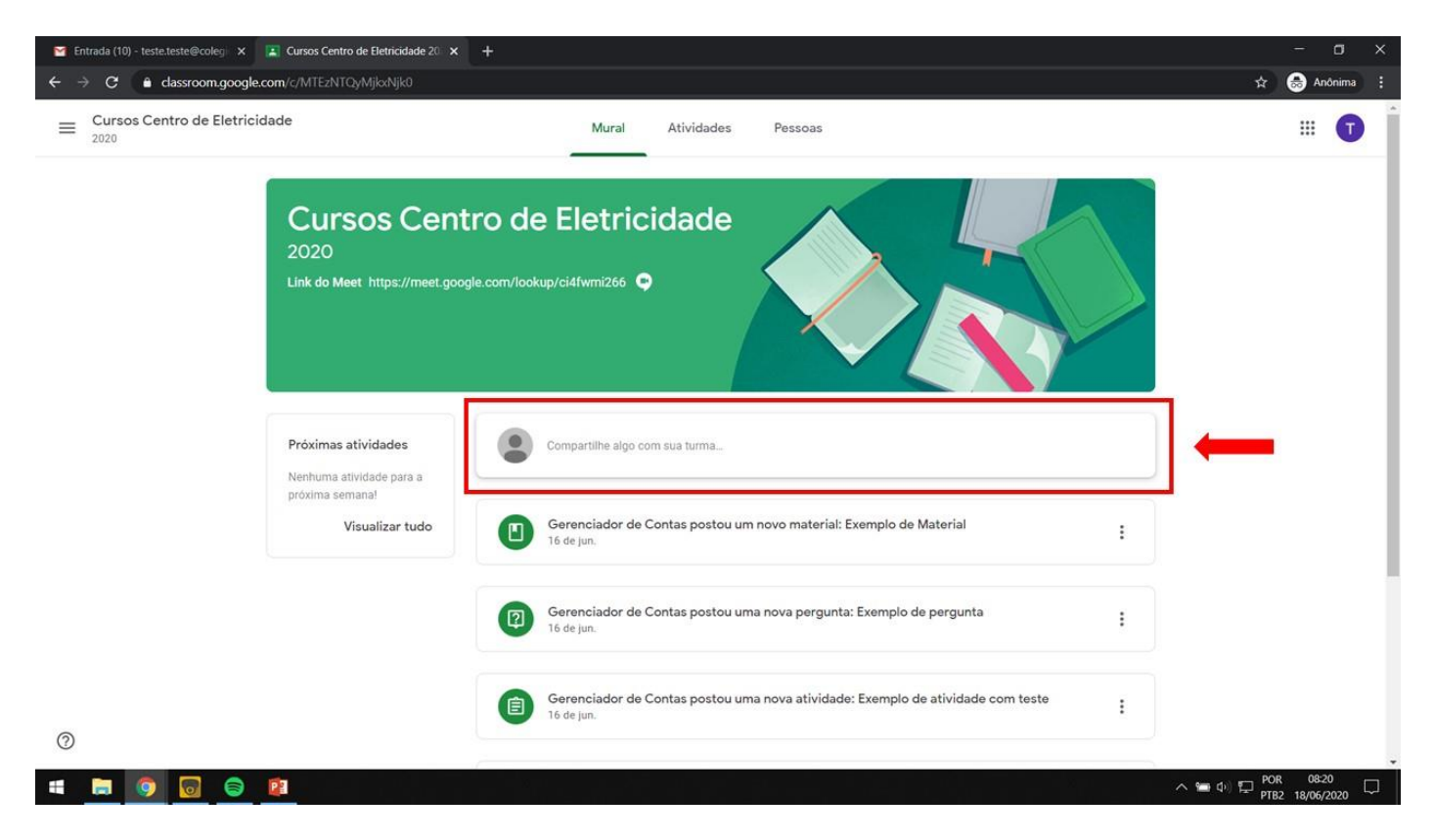

2.3 Este é o *Mural* do Classroom. Ele funciona como um feed de avisos. As postagens mais recentes aparecem no topo do feed e aqui você pode ver tudo o que o professor postar.

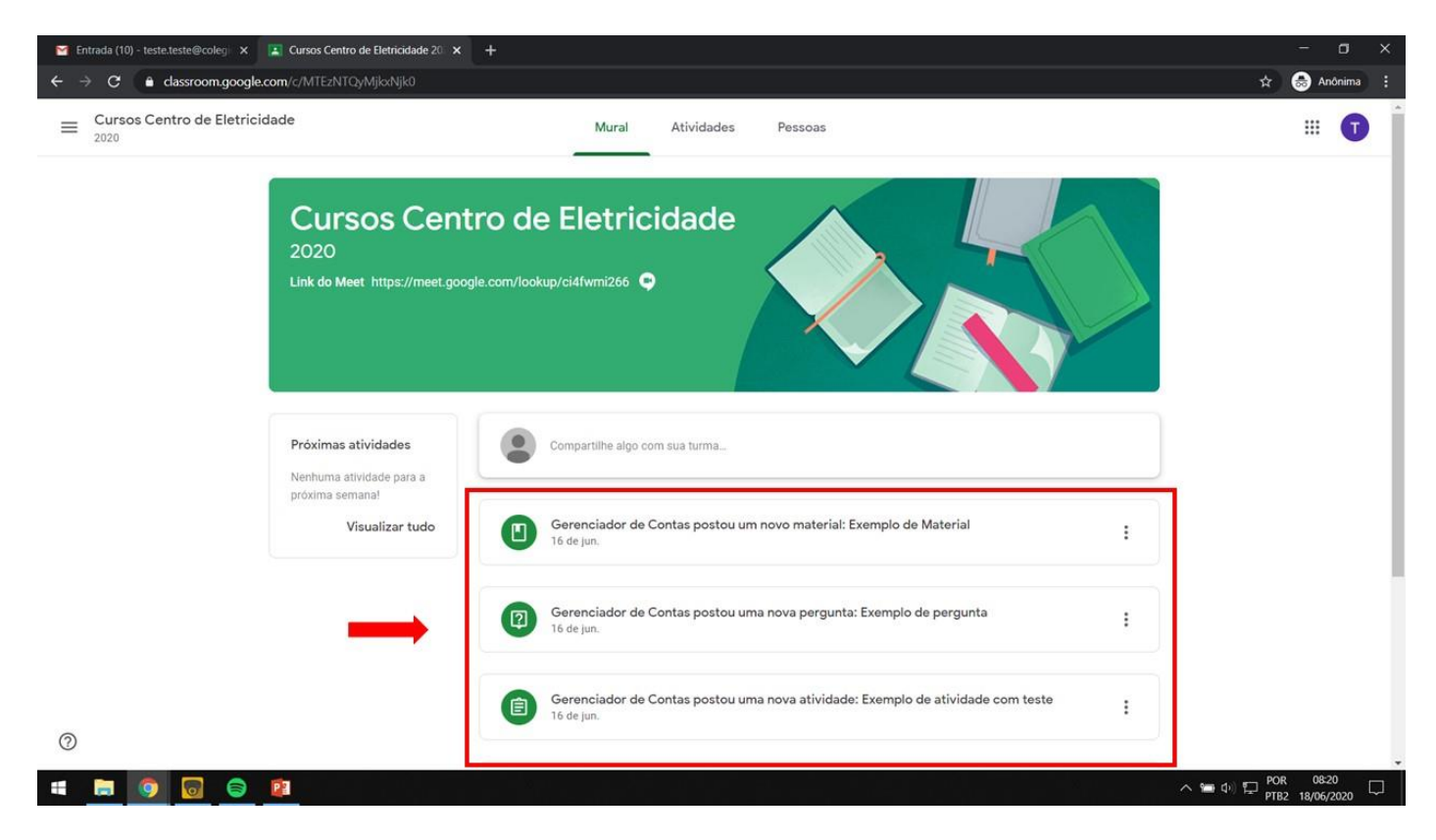

2.4 Neste local você tem um resumo das atividades que devem ser entregues.

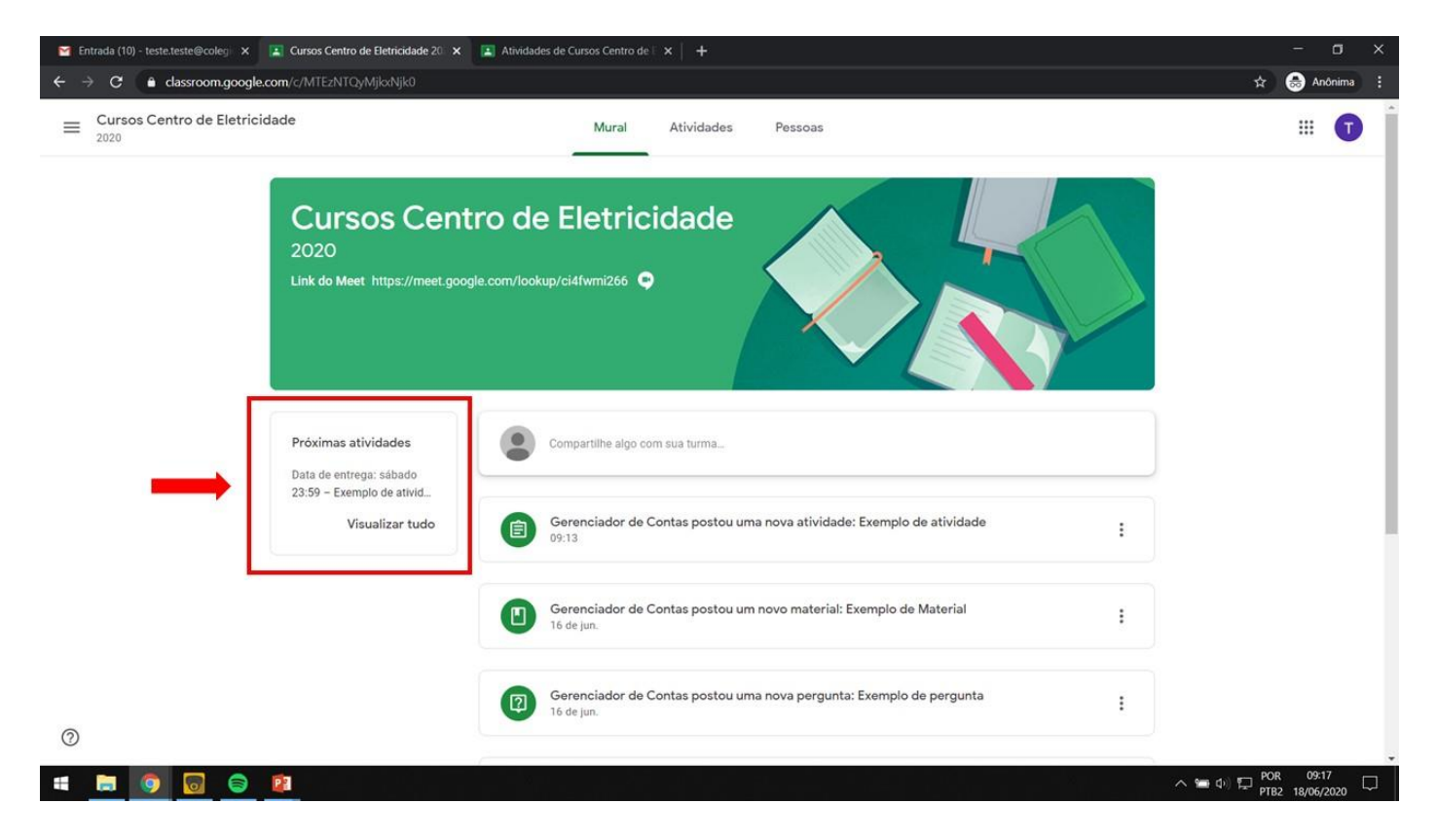

# 3. Aba Atividades

| Entrada (10) - testet.este@colegi x II Atividad     ← → C | des de Cursos Centro de E x Atividades de Cursos Centro de E x +<br>EzNTQyMjkotNjk0/t/all |                          | - □ ×<br>☆ 😸 Anônima :                    |
|-----------------------------------------------------------|-------------------------------------------------------------------------------------------|--------------------------|-------------------------------------------|
| 2020                                                      | 🖄 Ver seus trabalhos 🕞 Meet 💼 Google Agenda 💼 Pasta                                       | da turma no Google Drive |                                           |
| Todos os tópicos                                          | Aula 5                                                                                    | 1                        |                                           |
| Aula 5<br>Aula 4 - Exemplo de                             | Exemplo de atividade                                                                      | entrega: 20 de jun. 2    |                                           |
| Aula 3 - Exemplo de                                       |                                                                                           |                          |                                           |
| Aula 2 - Exemplo de                                       | Aula 4 - Exemplo de material                                                              | 1                        |                                           |
| Aula 1 - Exempto de                                       | Exemplo de Material Item                                                                  | i postado em 16 de jun.  |                                           |
|                                                           | Aula 3 - Exemplo de pergunta                                                              | 1                        |                                           |
|                                                           | Exemplo de pergunta Da                                                                    | ata de entrega: Amanhã   |                                           |
| -                                                         | Aula 2 - Exemplo de atividade com test                                                    | te :                     |                                           |
| 0                                                         | Exemplo de atividade com teste                                                            | entrena: Amanhã 23/      |                                           |
| 🛋 📄 🧕 📴                                                   | 그는 그는 것은 아이는 것은 것은 것이 없는 것이 없는 것이 없다.                                                     |                          | ^ 📾 Φ) 🔛 POR 09:17 🖓<br>PTB2 18/06/2020 🖓 |

3.1 Para acessar uma atividade, clique sobre ela.

| Cursos Centro de Eletricidade<br>2020 | Mural Atividades Pessoas                           |                            |
|---------------------------------------|----------------------------------------------------|----------------------------|
|                                       | 👘 Ver seus trabalhos 👘 Meet 🍯 Google Agenda 🛅 Past | a da turma no Google Drive |
| Todos os tópicos                      | Aula 5                                             | 1                          |
| Aula 5                                | Exemplo de atividade Data d                        | ie entreaa: 20 de jun. 2   |
| Aula 4 - Exemplo de                   |                                                    |                            |
| Aula 3 - Exemplo de                   | Aulo 4 - Example de material                       |                            |
| Aula 2 - Exemplo de                   | Aula 4 - Exemplo de material                       |                            |
| Aula 1 - Exemplo de                   | Exemplo de Material                                | m postado em 16 de jun.    |
|                                       | Aula 3 - Exemplo de pergunta                       | 1                          |
|                                       | Exemplo de pergunta                                | Data de entrega: Amanhã    |
|                                       | Aula 2 - Exemplo de atividade com tes              | ste i                      |
|                                       | <u> </u>                                           |                            |

# 3.2 Clique em *Ver atividade*.

| 🗹 Entrada (11) - teste.teste@colegi 🗙 [ 🔝 Atividades de Cu | rsos Centro de 🗄 🗙 🛛 🔝 Atividades de Cursos Centro de 🗄 🗙 📔 🕂 |                                | - o ×                |
|------------------------------------------------------------|---------------------------------------------------------------|--------------------------------|----------------------|
| ← → C a classroom.google.com/w/MTEzNTQy                    | MjkxNjk0/t/all                                                |                                | 🖈 🈸 Anônima 🚦        |
| E Cursos Centro de Eletricidade                            | Mural Atividades Pesso                                        | 35                             |                      |
|                                                            | 😰 Ver seus trabalhos 🛛 🗖 Meet 🖻 Google Agenda                 | Pasta da turma no Google Drive |                      |
| Todos os tópicos                                           | Aula 5                                                        | 1                              |                      |
| Aula 5<br>Aula 4 - Exemplo de                              | Exemplo de atividade                                          | Data de entrega: 20 de jun. 2  |                      |
| Aula 3 - Exemplo de                                        | Item postado em 09:13<br>Teste                                | Atribuído                      |                      |
| Aula 2 - Exemplo de                                        | Veratividade                                                  |                                |                      |
| Aula 1 - Exemplo de                                        |                                                               |                                |                      |
|                                                            | Aula 4 - Exemplo de material                                  | 1                              |                      |
|                                                            | Exemplo de Material                                           | ltem postado em 16 de jun.     |                      |
|                                                            | Aula 3 - Exemplo de pergunta                                  | E                              |                      |
| 0                                                          | Exemplo de pergunta                                           | Data de entrega: Amanhã        |                      |
| = 📄 🧿 📴 😰                                                  |                                                               | a Mérekhira Afrika             | ^ 🛥 Φ) 🔛 POR 09:23 💭 |

3.3 Aqui você verá os detalhes da atividade, tais como: prazo de entrega (caso houver), peso da atividade, instruções e materiais de apoio.

| ( | Data de entrega: 20 de jun. 23:59<br>Exemplo de atividade | 100 pontos | Seus trabalhos Atribuido<br>+ Adicionar ou criar |  |
|---|-----------------------------------------------------------|------------|--------------------------------------------------|--|
|   | Gerenciador de Contas 09:13 Editado às 09:27  Teste       |            | Marcar como concluída                            |  |
|   | Material de apoio.docx<br>Word                            |            | Comentários particulares                         |  |
|   | Comentários da turma                                      |            | Adicionar comentário par D                       |  |
|   | Adicionar comentário para a turma                         | ⊳          |                                                  |  |
|   |                                                           |            |                                                  |  |
|   |                                                           |            |                                                  |  |
|   |                                                           |            |                                                  |  |
|   |                                                           |            |                                                  |  |

3.4 Para anexar o seu trabalho, clique em Adicionar ou criar.

| 🞽 Entrada (11) - teste.teste@coleg 🗙 | Exemplo de atividade X Exemplo de atividade X                                                             | +                                                           | - o ×         |
|--------------------------------------|----------------------------------------------------------------------------------------------------|-------------------------------------------------------------|---------------|
| ← → C 🔒 classroom.goog               | le.com/u/0/c/MTEzNTQyMjkxNjk0/a/MTESOTg4MDlyMzEx/details                                                  |                                                             | 🔝 😸 Anónima 🗄 |
| E Cursos Centro de Eletr             | cidade                                                                                                    |                                                             |               |
| Ē                                    | Data de entrega: 20 de jun. 23:59 Exemplo de atividade Gerenciador de Contas 09:13 Editado às 09:27 Teste | 100 pontos<br>+ Adicionar ou criar<br>Marcar como concluida | uido          |
|                                      | Comentários da turma  Adicionar comentário para a turma                                                   | Comentários particulares                                    |               |

| 0 |                                             |
|---|---------------------------------------------|
|   | ∧ 🛥 (1)) 🎞 POR 09-28 🖵<br>PTB2 18/06/2020 □ |

3.5 Agora você terá algumas opções:

Opção 1:

3.5.1 Criar um Documento, Apresentações, Planilhas ou Desenho do Google, como na imagem abaixo.

| Entrada (11) - teste.teste@coleg: x Exemplo de atividade x Exemplo de atividade x + C à dassroom.google.com/u/0/c/MTEzNTQyMjlcdvjk0/a/MTESOTg4MDlyMzEx/details |            |                                                                        | - 🗇 🗙                        |
|----------------------------------------------------------------------------------------------------|------------|------------------------------------------------------------------------|------------------------------|
| Euros Centro de Eletricidade                                                                                                    |            |                                                                        | III 🚺                        |
| Data de entrega: 20 de jun. 23.59 Exemplo de atividade Gerenciador de Contas 09:13 Editado às 09:27                                                            | 100 pontos | Seus trabalhos Atribuido<br>+ Adicionar ou criar<br>& Google Drive     |                              |
| Teste<br>Material de apoio.docx<br>Word                                                                                                    |            | Criar novo                                                             |                              |
| Comentários da turma<br>Adicionar comentário para a turma                                                                                                    | ⊳          | <ul> <li>Apresentações</li> <li>Planilhas</li> <li>Desenhos</li> </ul> |                              |
|                                                                                                    |            |                                                                        |                              |
| 0                                                                                                    |            |                                                                        |                              |
|                                                                                                    |            | ∧ 900 (b) §                                                            | POR 09:32<br>PTB2 18/06/2020 |

3.5.2 Criando um arquivo desta maneira, o Classroom criará um Documento para você responder diretamente pela tarefa. Clique em cima do arquivo para abri-lo em uma nova página. Em alguns casos o professor já terá criado um documento modelo e este aparecerá também neste local.

| M Entrada (11) - teste.teste@coleg 🗙 | Exemplo de atividade X Exemplo de atividade X                                                                                         | +          |                                                                                              |     | - o      | ×    |
|--------------------------------------|----------------------------------------------------------------------------------------------------|------------|----------------------------------------------------------------------------------------------|-----|----------|------|
| ← → C 🔒 classroom.goog               | le.com/u/0/c/MTEzNTQyMjkxNjk0/a/MTE5OTg4MDIyMzEx/details                                                                              |            |                                                                                              | 🖬 🖈 | 😸 Anônim | na i |
| E Cursos Centro de Eletri            | cidade                                                                                                    |            |                                                                                              |     |          | T    |
|                                      | Data de entrega: 20 de jun. 23:59 Exemplo de atividade Gerenciador de Contas 09:13 Editado às 09:27 Teste Material de apoio.docx Word | 100 pontos | Seus trabalhos Atribuido Teste Teste - Exe × Documentos Google + Adicionar ou criar Entregar |     |          |      |
|                                      | Comentários da turma Adicionar comentário para a turma                                                                                | ⊳          | Comentários particulares                                                                     |     |          |      |

3.5.3 Após preencher sua tarefa, feche esta aba e volte para o Google Classroom. O arquivo é salvo automaticamente.

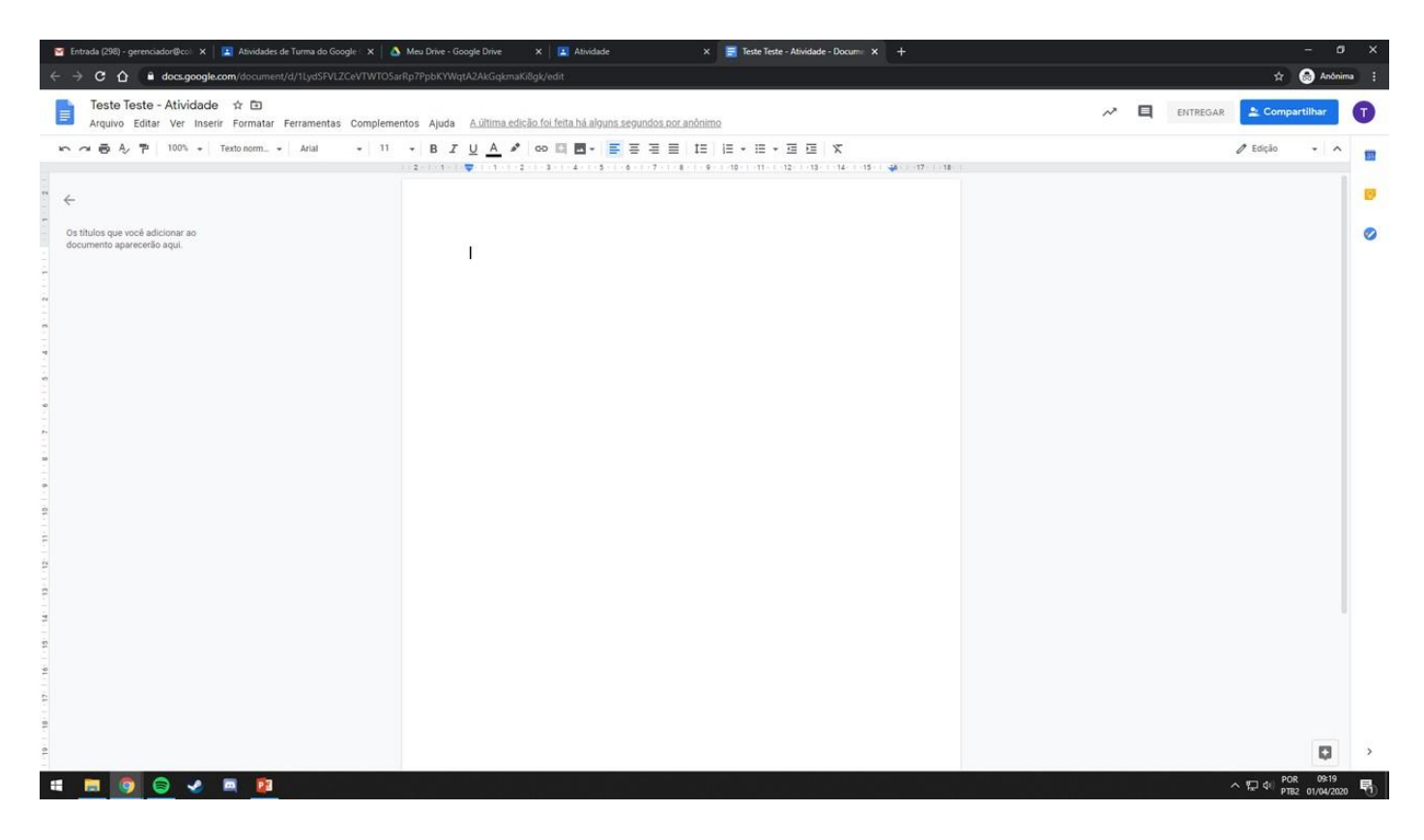

#### Opção 2:

3.5.4 Clique em *Google Drive* e selecione um arquivo que você criou no seu Drive.

| 🞦 Entrada (11) - teste.teste@coleg 🔉 | 😰 Exemplo de atividade 🛛 🗙 🔛 Exemplo de atividade 🛛 🗙 🕇 🕂                                                                             |                 |                                                                                                    | - o ×         |
|--------------------------------------|----------------------------------------------------------------------------------------------------|-----------------|----------------------------------------------------------------------------------------------------|---------------|
| ← → C 🔒 classroom.goo                | Je.com/u/0/c/MTEzNTQyMjkxNjk0/a/MTESOTg4MDlyMzEx/details                                                                              |                 |                                                                                                    | 🛧 😸 Anônima 🚦 |
| E Cursos Centro de Eletr             | icidade                                                                                                    |                 |                                                                                                    |               |
|                                      | Data de entrega: 20 de jun. 23:59 Exemplo de atividade Gerenciador de Contas 09:13 Editado às 09:27 Teste Material de apoio.docx Word | 100 pontos Seus | trabalhos Atribuido<br>+ Adicionar ou criar<br>Google Drive<br>Link<br>Arquivo<br>novo<br>Documentos |               |
|                                      | Comentários da turma Adicionar comentário para a turma                                                                                |                 | Apresentações<br>Planilhas<br>Desenhos                                                               |               |

0

#### Opção 3:

3.5.5 Clique em *Link* e cole um link de algum lugar, se este for o caso.

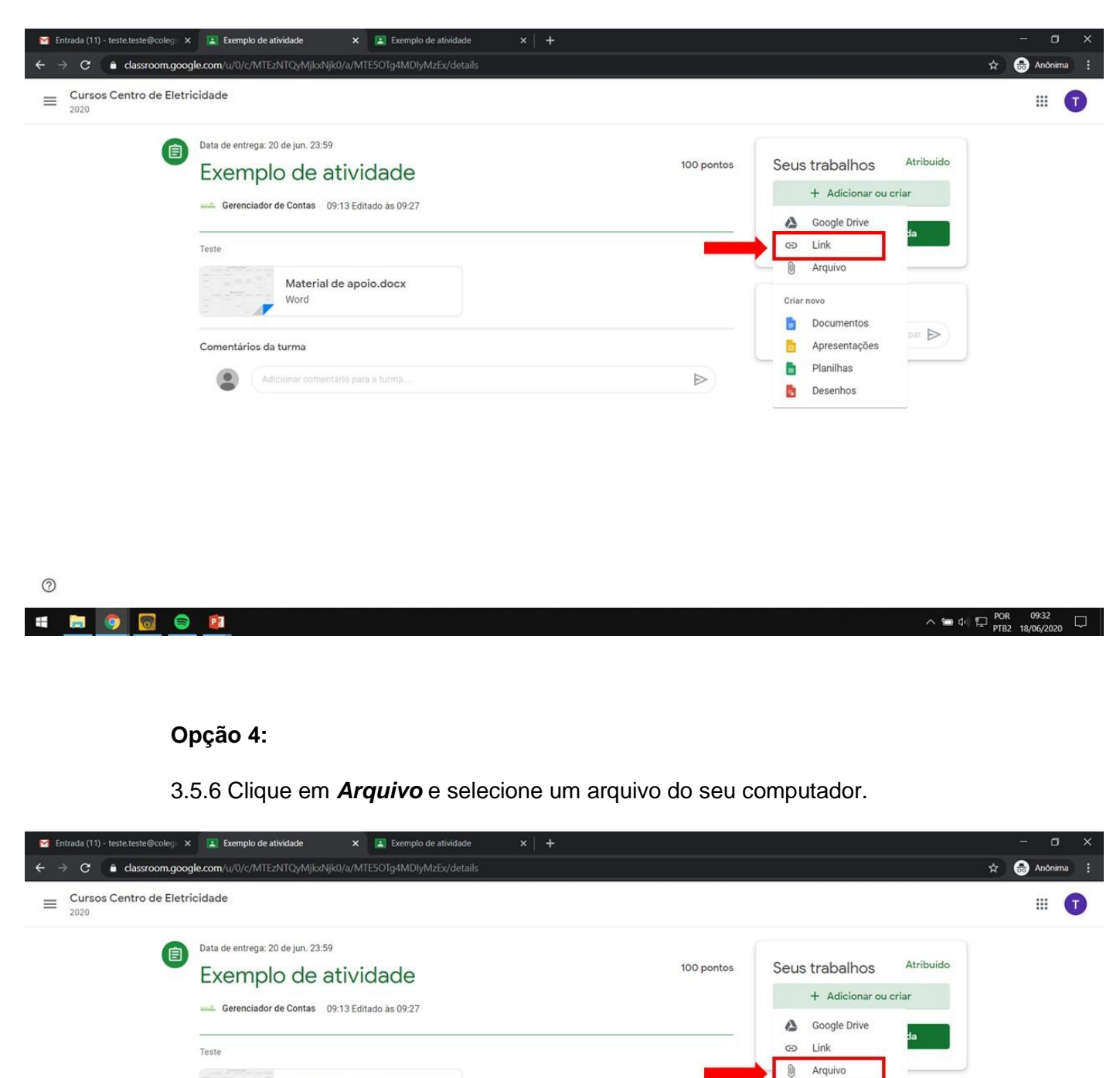

0

Material de apoio.docx

Word

.

Comentários da turma

Criar novo

Documentos

Planilhas

Desenhos

Apresentações

par Þ

3.6 Após anexar seu trabalho, clique em Entregar.

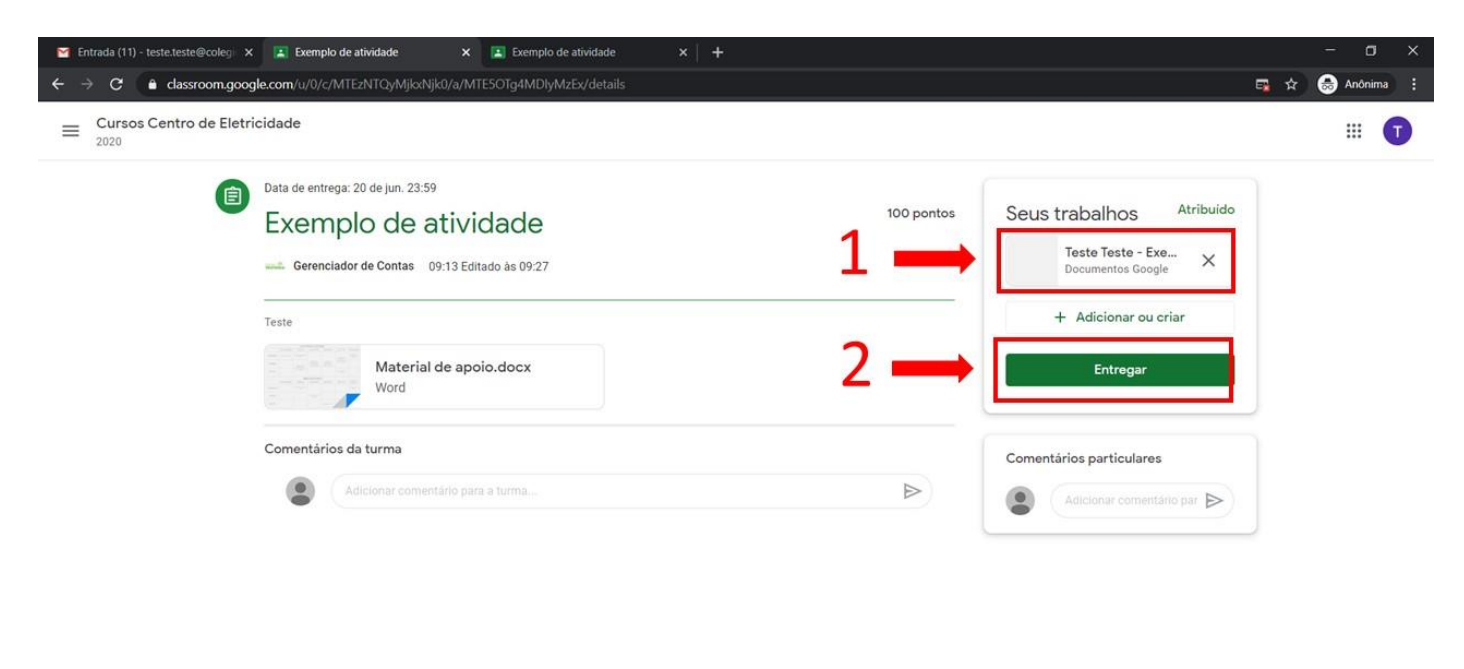

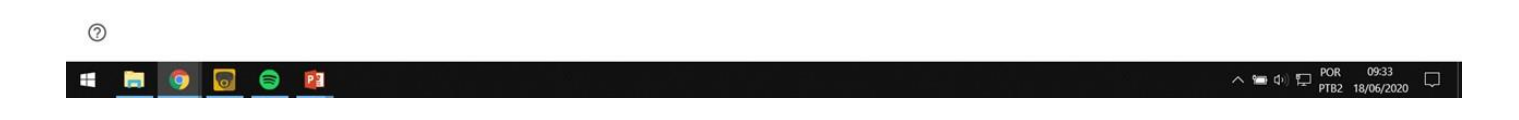

3.7 Clique em *Entregar* novamente.

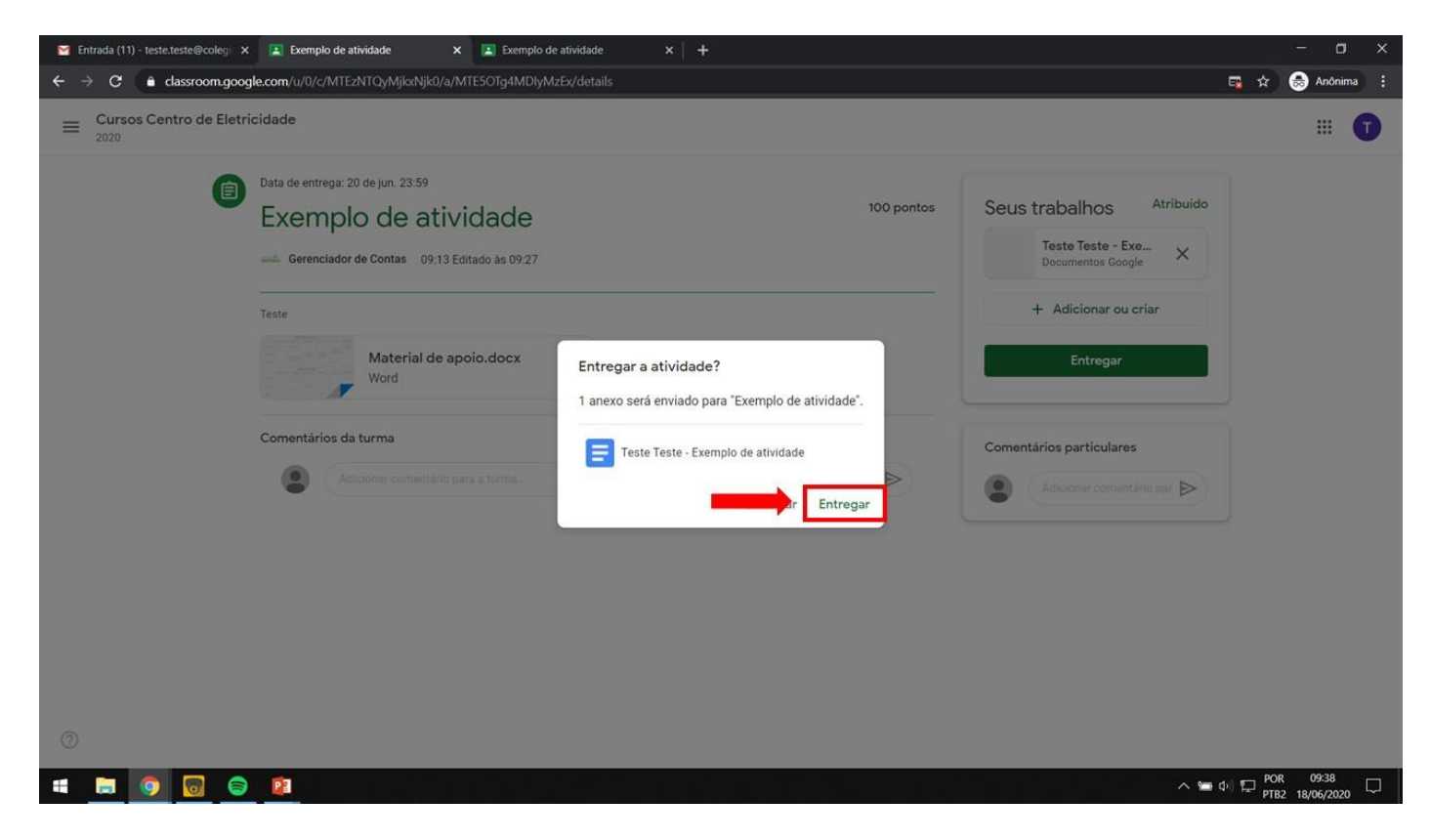

3.8 Pronto. Agora sua atividade foi entregue ao professor.

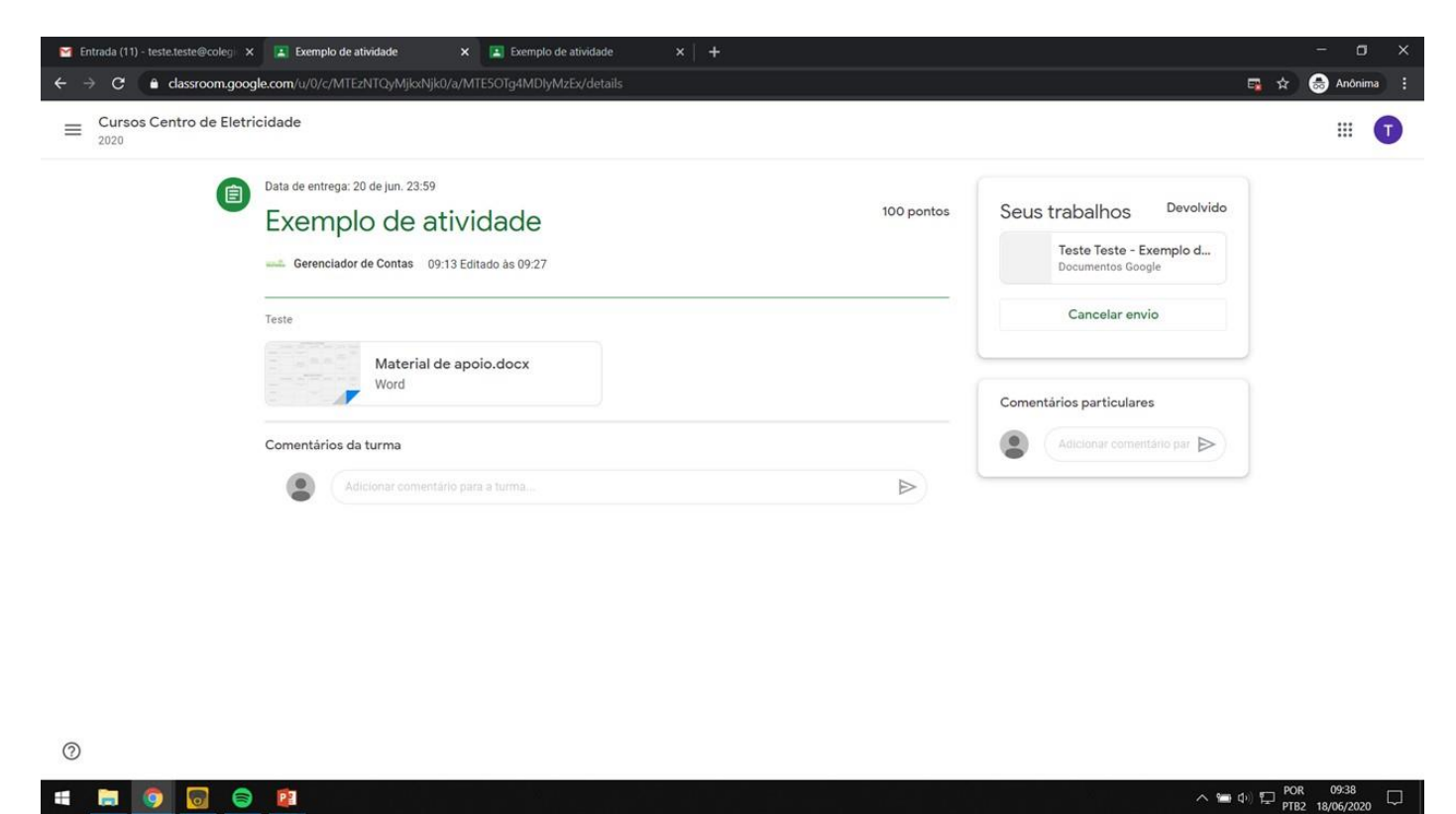

3.9 Para retornar ao início do Classroom, basta clicar no nome da disciplina.

| 😭 Entrada (11) - teste.teste@colegi 🗙 | Exemplo de atividade × Exemplo de atividade × +                                                                                       |        |                                                                                                    |   |       | σ     |   |
|---------------------------------------|----------------------------------------------------------------------------------------------------|--------|----------------------------------------------------------------------------------------------------|---|-------|-------|---|
| ← → C 🔒 classroom.goog                | le.com/u/0/c/MTEzNTQyMjkxNjk0/a/MTE5OTg4MDlyMzEx/details                                                                              |        | 9                                                                                                    | * | 😸 Anô | onima |   |
| Eursos Centro de Eletri               | cidade                                                                                                    |        |                                                                                                    |   |       | 6     | ) |
| Ē                                     | Data de entrega: 20 de jun. 23:59 Exemplo de atividade Gerenclador de Contas 09:13 Editado às 09:27 Teste Material de apoio.docx Word | 90/100 | Seus trabalhos Com nota<br>Teste Teste - Exe<br>Documentos Google ×<br>+ Adicionar ou criar<br>Enviar novamente |   |       |       |   |
|                                       | Comentários da turma Adicionar comentário para a turma                                                                                |        | Comentários particulares                                                                                        |   |       |       |   |

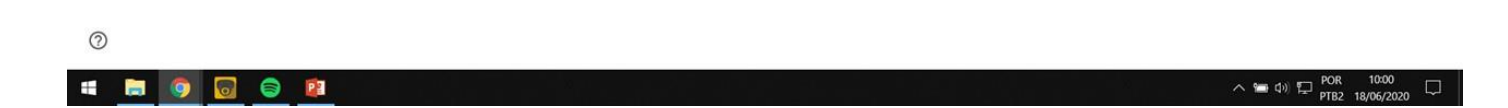

3.10 Após entregar uma tarefa, o ícone fica com o tom cinza.

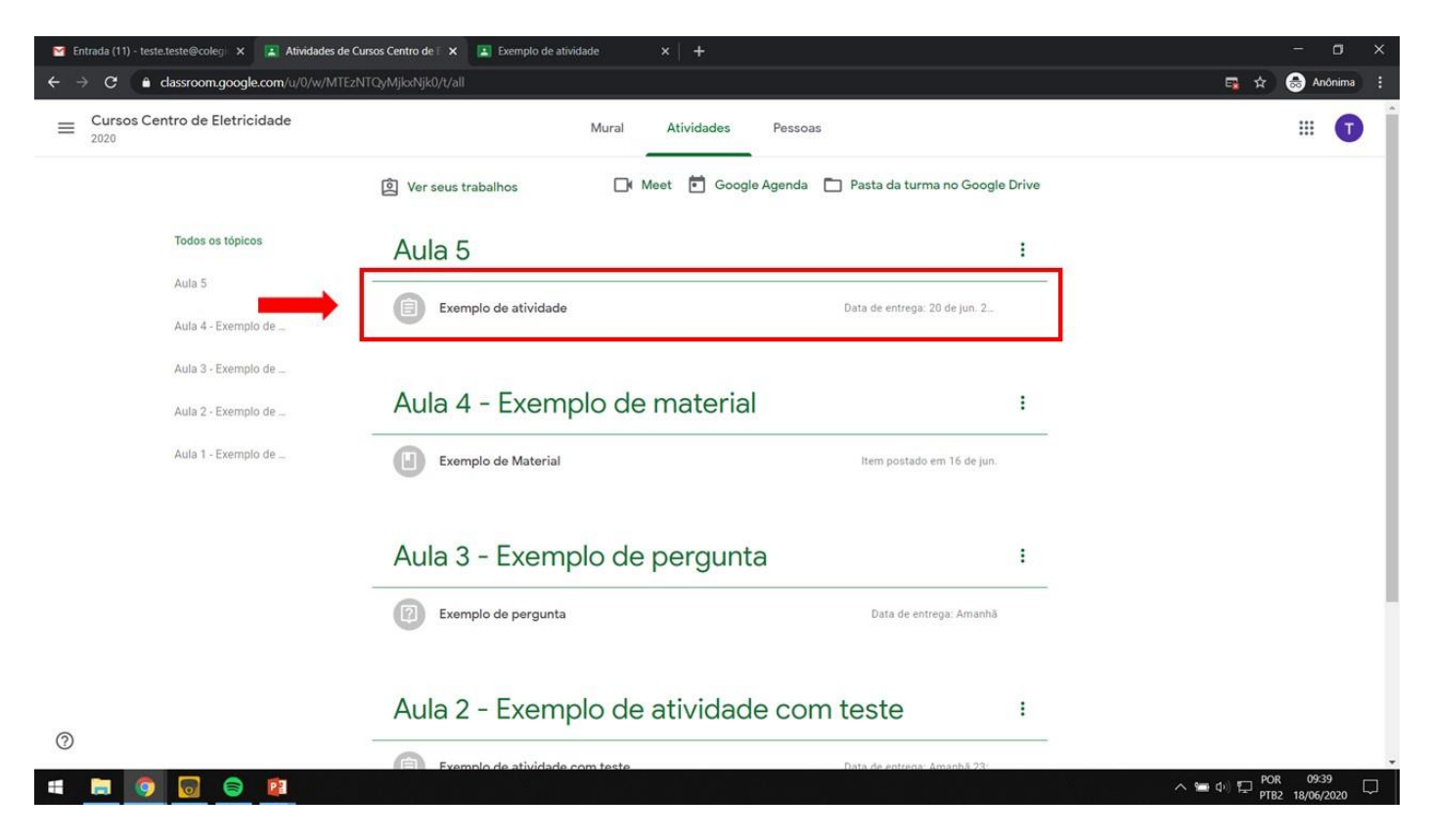

3.11 Após o professor corrigir a atividade é desta maneira que você verá a nota.

| 😭 Entrada (11) - teste.teste@coleg 🗙 | Exemplo de atividade X Exemplo de atividade                                                                                           | ×   +  |                                                                                                   | - o ×           |
|--------------------------------------|----------------------------------------------------------------------------------------------------|--------|---------------------------------------------------------------------------------------------------|-----------------|
| ← → C ≜ classroom.goog               | le.com/u/0/c/MTEzNTQyMjkxNjk0/a/MTE5OTg4MDlyMzEx/details                                                                              |        |                                                                                                   | 📭 🖈 😸 Anônima 🗄 |
| E Cursos Centro de Eletri            | cidade                                                                                                    |        |                                                                                                   |                 |
| <b>(</b> )                           | Data de entrega: 20 de jun. 23:59 Exemplo de atividade Gerenciador de Contas 09:13 Editado às 09:27 Teste Material de apoio.docx Word | 90/100 | Seus trabalhos Com nota Teste Teste - Exe Documentos Google + Adicionar ou criar Enviar novamente |                 |
|                                      | Comentários da turma<br>Adicionar comentário para a turma                                                                             |        | Comentários particulares                                                                          |                 |

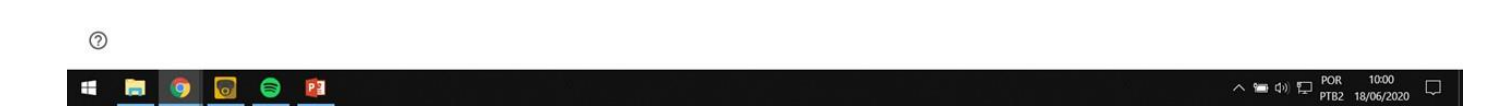

# 4. Retornando ao Mural

4.1 Agora estamos de volta ao nosso *Mural*. Para voltar ao início do Classroom basta clicar no ícone indicado.

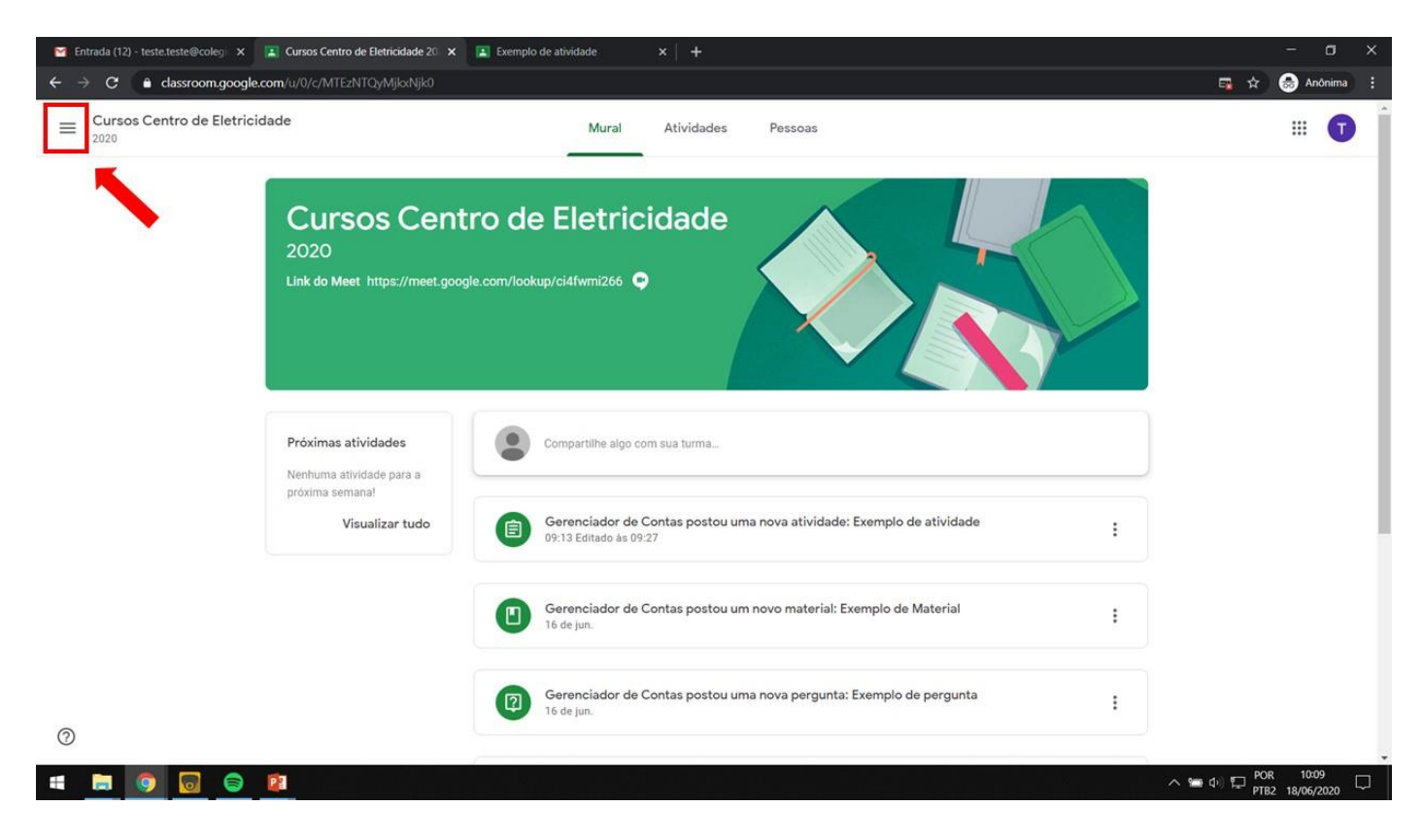

# 4.2 Clique em Turmas.

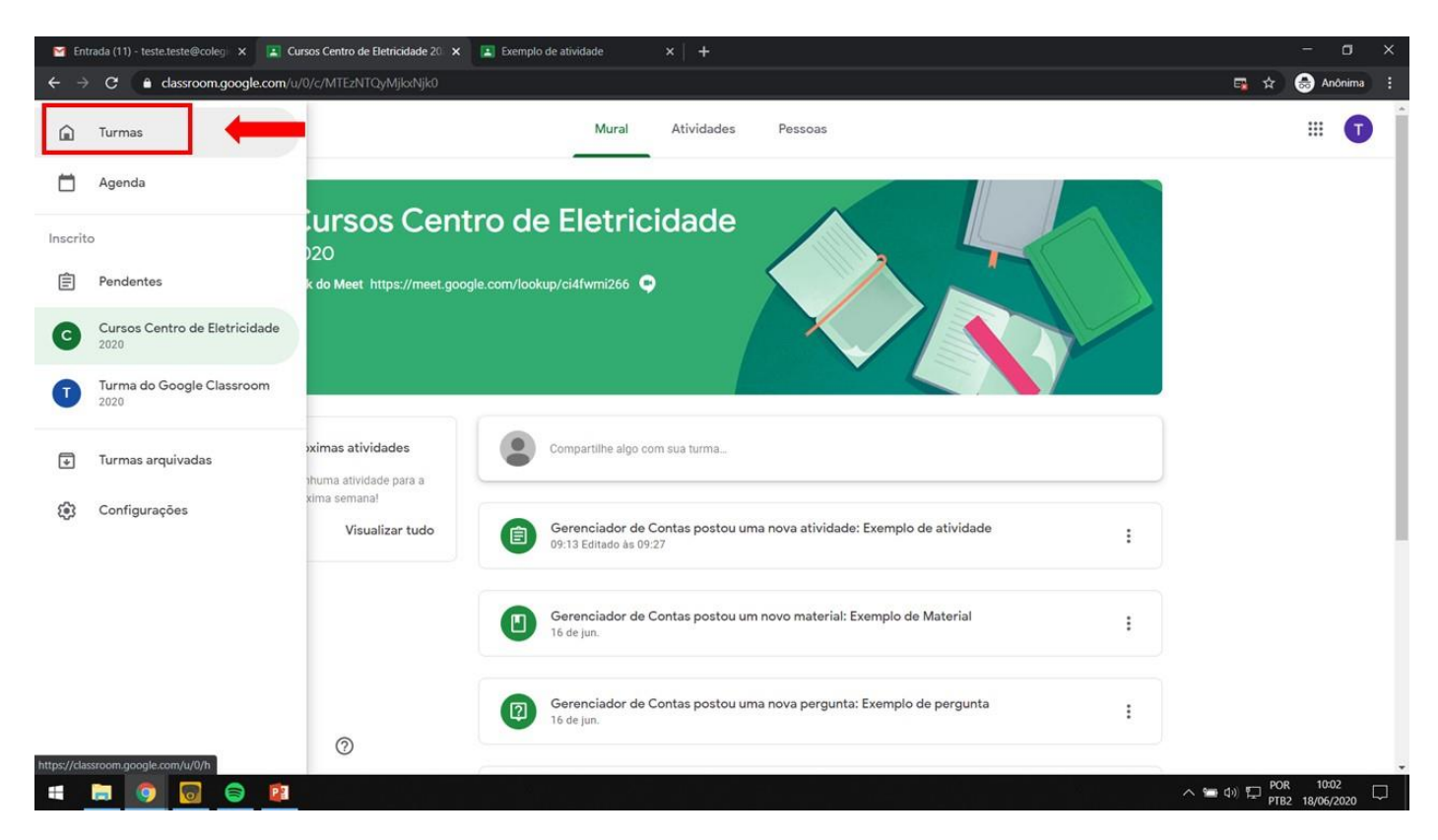

4.3 Agora você estará de volta à pagina inicial e verá suas disciplinas.

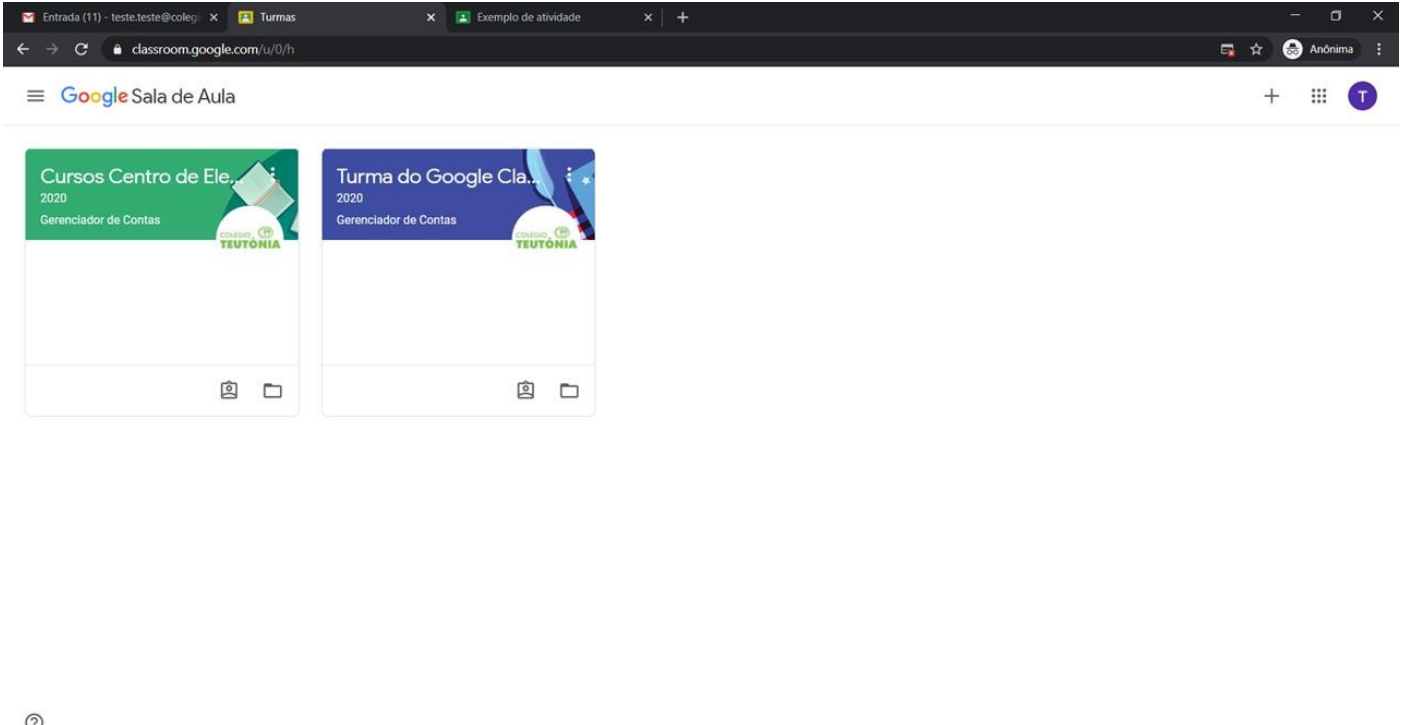

| $\odot$ |                    |
|---------|--------------------|
|         | ∧ 😁 Φ) 🖵 POR 10:03 |
|         |                    |

4.4 Na aba *Pendentes* você pode visualizar as atividades de todas disciplinas.

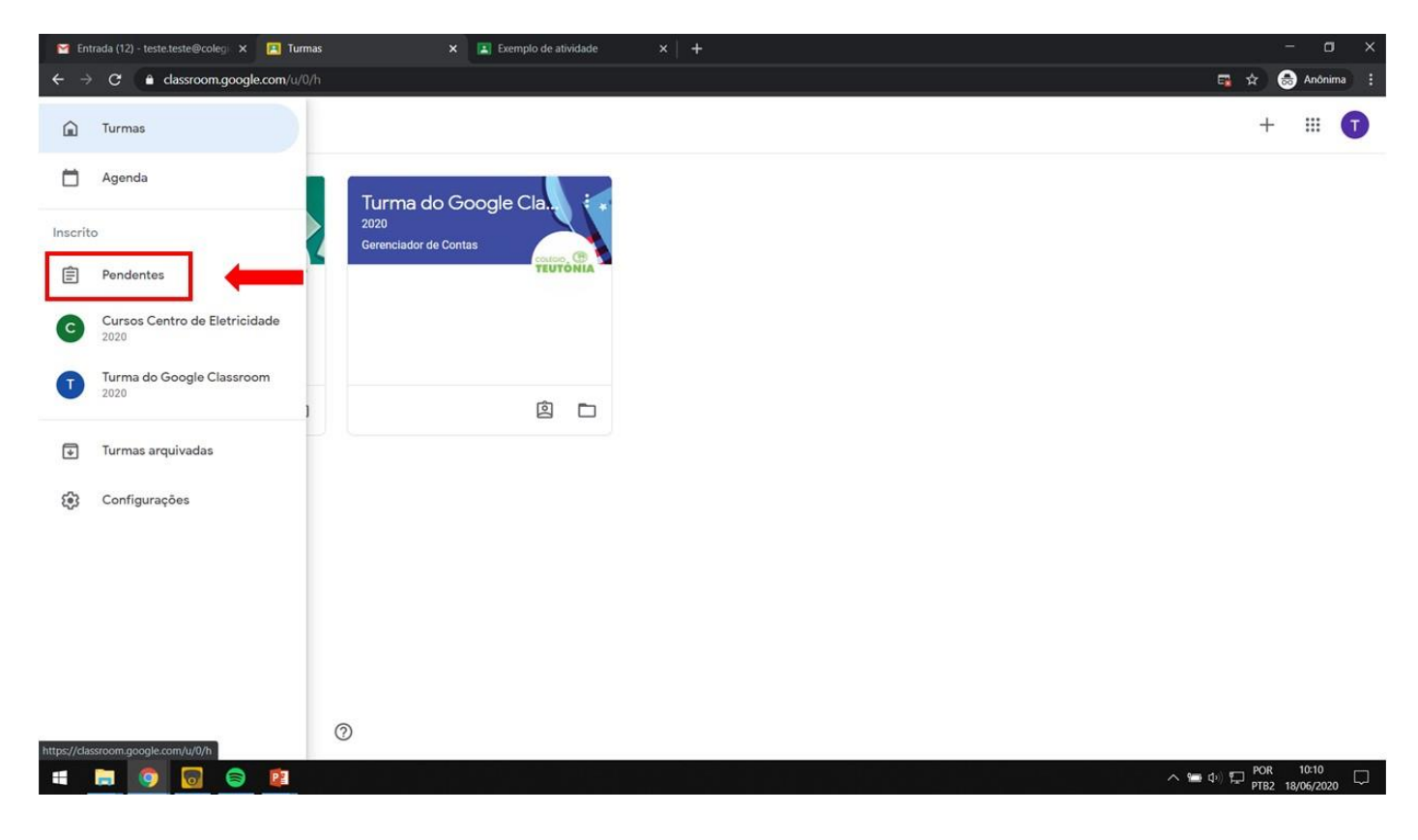

4.5 Você pode alternar entre as atividades pendentes e concluídas.

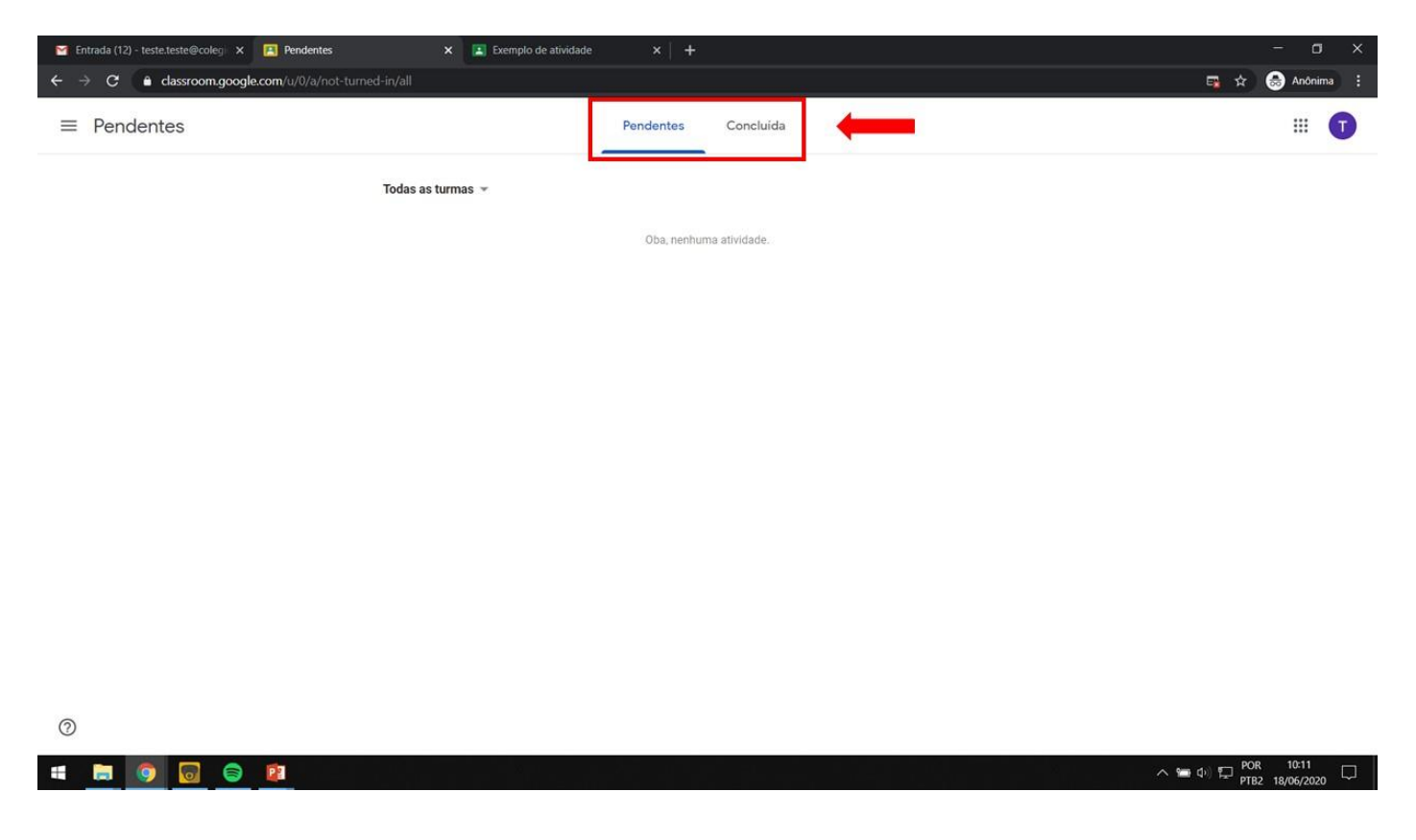

# 5. Chamada por vídeo do Google Meet

5.1 Como mencionado no item 2.1, o professor pode fazer aulas por vídeo com a turma. Para isso basta clicar no link. Você será direcionado para o Google Meet.

| 🍯 Entrada (10) - teste.teste@colegi 🗙 [ 👔 Cursos Centro de Elet | cidade 20 × +                                                                                        | - 0                                     |
|-----------------------------------------------------------------|----------------------------------------------------------------------------------------------------|-----------------------------------------|
| ← → C                                                           | ljk0<br>Mural Atividades Pessoas                                                                     | Anônima                                 |
| Cursos<br>2020<br>Link do Meet http<br>Próximas ativida         | s://meet.google.com/lookup/ci4fwrmi26                                                                |                                         |
| Nenhuma atividade<br>próxima semanal<br>Visualiz                | eara a<br>ar tudo Gerenciador de Contas postou um novo material: Exemplo de Material<br>16 de jun. E |                                         |
|                                                                 | Gerenciador de Contas postou uma nova pergunta: Exemplo de pergunta<br>16 de jun.                    |                                         |
| 0                                                               | Gerenciador de Contas postou uma nova atividade: Exemplo de atividade com teste<br>16 de jun.        |                                         |
| 4 🗔 🌀 🔂 😰                                                       |                                                                                                    | ■ Φ) 🖵 POR 08-20 [<br>PTB2 18/06/2020 [ |

5.2 Clique em "Permitir" para habilitar sua câmera e microfone.

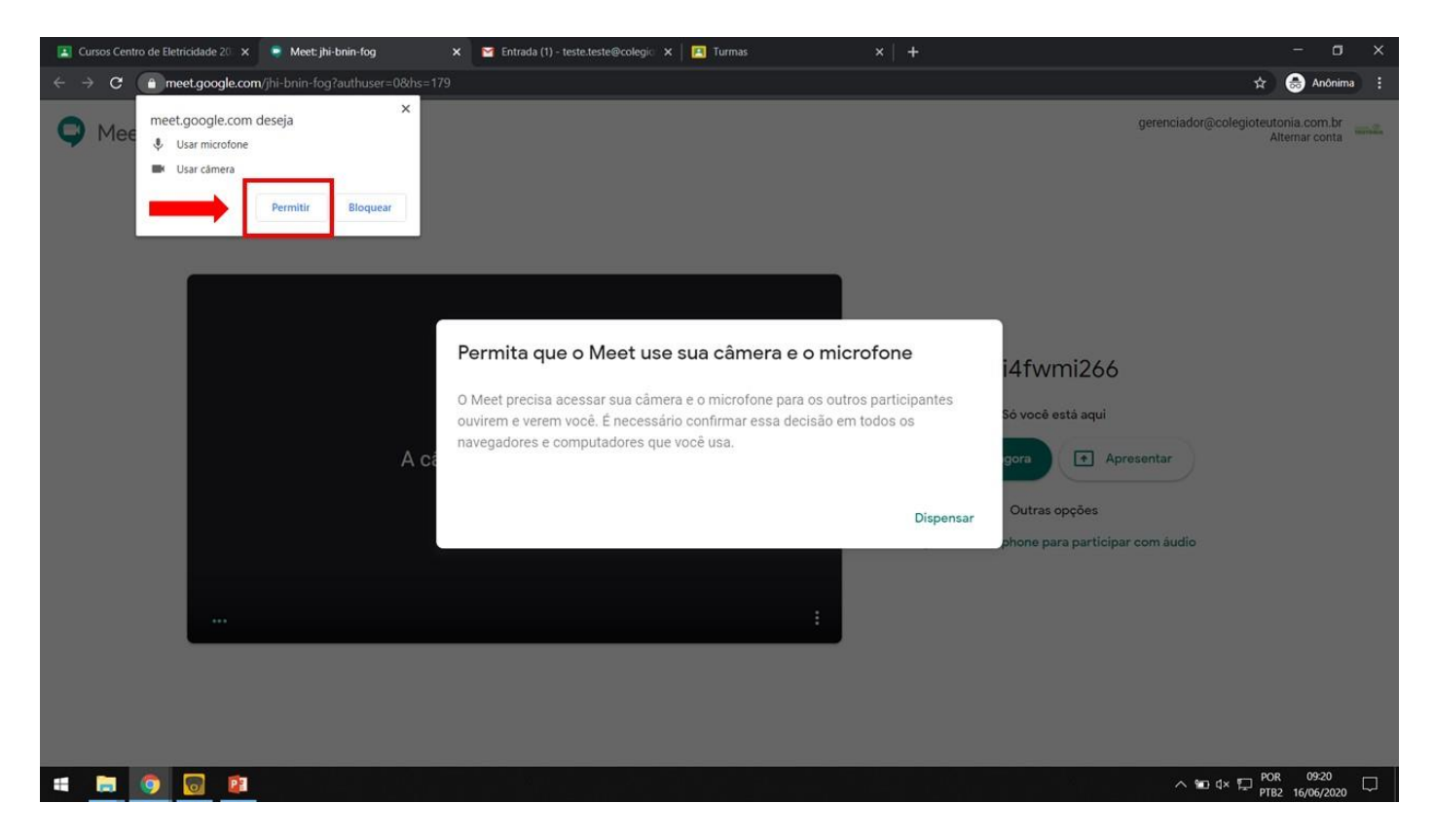

5.3 Clique em "Participar agora" para entrar na sala.

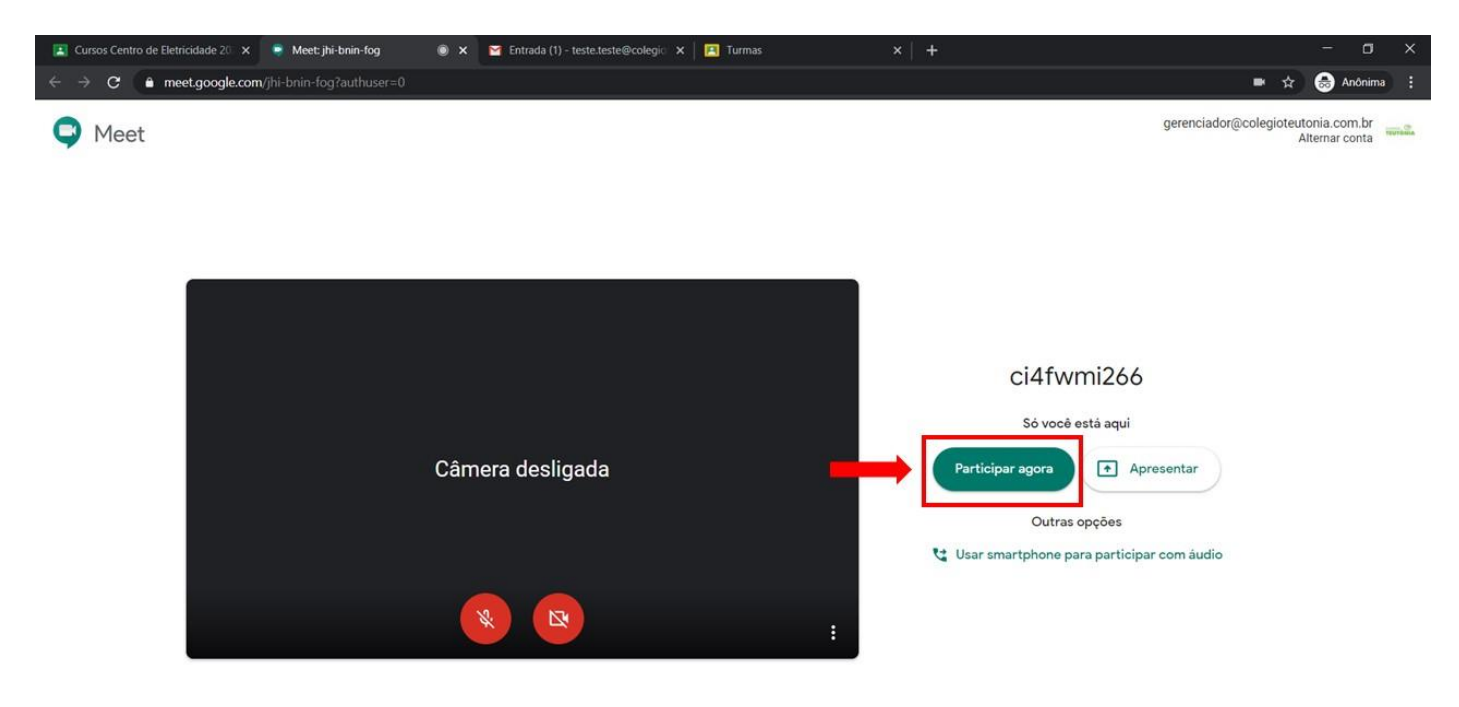

# 6. Aplicativo no celular e tablet

O aplicativo Google Classroom está disponível para as plataformas iOS e Android. Para baixá-lo, siga estes passos.

# Aplicativo do Google Sala de Aula (ou Classroom) para Android

Para acessar o Google Sala de Aula em um dispositivo Android, faça o download do aplicativo do Google Sala de aula no Google Play.

- 1. Toque em Google Play Store no dispositivo.
- 2. Localize e instale o aplicativo do Google Sala de Aula (ou Classroom).
- 3. Após baixar o aplicativo, faça o login com a conta do aluno.

# Aplicativo do Google Sala de Aula (ou Classroom) para iOS

Para usar o Google Sala de Aula (ou Classroom) em um iPhone® ou iPad®, faça o download do aplicativo do Google Sala de aula na App Store.

- 1. Toque em App Store no dispositivo.
- 2. Localize o aplicativo do Google Sala de Aula (ou Classroom) e clique em "Obter".
- 3. Após baixar o aplicativo faça o login com a conta do aluno.

# DIFERENÇA

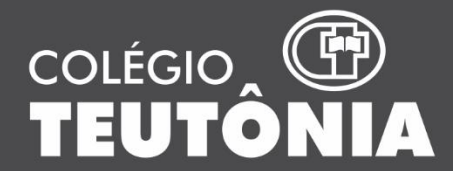

Rua Asido Dreyer, 1285, Bairro Teutônia, Teutônia/RS colegioteutonia@colegioteutonia.com.br www.colegioteutonia.com.br /colegioteutonia 51 3762 4040